# **ComColor** Series

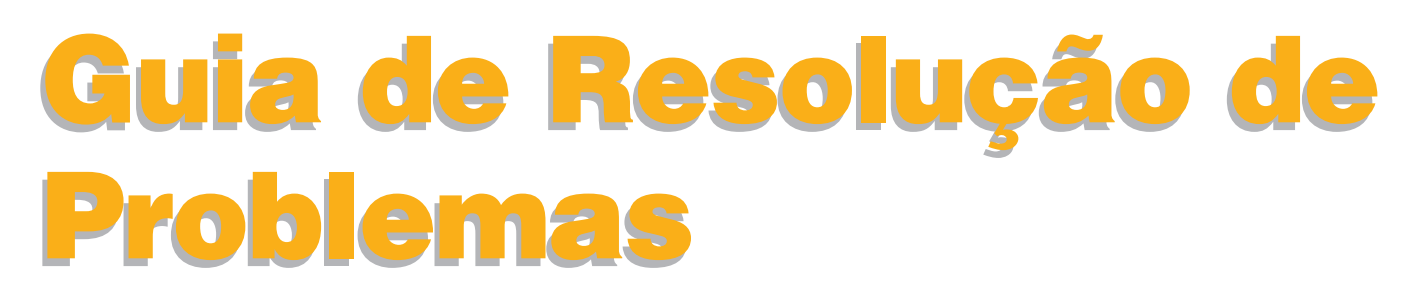

Este guia descreve a acção a empreender quando ocorre o encravamento de papel ou outro problema.

Modelos de Impressoras Aplicáveis

9150/9150R/9110/9110R 7150/7150R/7110/7110R 3150/3150R/3110/3110R

052-36062-PT2

# 🕂 CUIDADO

Após ler este guia, tenha-o à mão para consultas posteriores. As "Precauções de Segurança" são fornecidas na secção adicional.

Informação de Segurança. Antes da utilização, certifique-se de que leu todo o documento.

## Acerca deste Guia de Resolução de Problemas

#### Prefácio

Obrigada por utilizar um produto da série ComColor.

Este guia descreve possíveis causas para problemas que podem ocorrer ao utilizar esta máquina e as respectivas soluções. Tenha este guia por perto, tal como próximo da máquina, para uma fácil consulta.

### Os quatro guias seguintes são fornecidos com esta máquina.

### Guia básico

Este guia descreve as operações básicas da impressora, da fotocopiadora e do scanner e de como substituir os consumíveis.

Por favor, comece por ler este guia.

Guia do Administrador

Este guia descreve as definições e opções da máquina (Leitor de Placas IC, scanner, etc.) a serem executadas pelo administrador.

#### • Guia de Resolução de Problemas (este guia)

Este guia descreve a acção a empreender quando ocorre o encravamento de papel ou outro problema.

• Informação de Segurança

Este guia descreve as precauções e especificações de segurança.

#### Acerca deste Guia

- (1) Nenhuma parte deste guia pode ser reproduzida, no seu todo ou em parte, sem a autorização da RISO KAGAKU CORPORATION.
- (2) Os conteúdos deste manual podem ser sujeitos a alterações, sem aviso prévio, para reflectir melhorias no produto.
- (3) A RISO não será responsável por quaisquer consequências que resultem da utilização deste guia ou da máquina.

### Créditos de Marcas Comerciais

Microsoft, Windows e Windows Vista são marcas comerciais registadas da Microsoft Corporation, nos E.U.A e/ou em outros países.

A ColorSet é uma marca registada da Monotype Imaging Inc., registada na U.S. Patent & Trademarks Office, e pode estar registada noutras jurisdições.

FeliCa é uma marca comercial registada da Sony Corporation.

Mifare é uma marca comercial registada da Royal Philips Electronics.

ComColor e FORCEJET são marcas comerciais da RISO KAGAKU CORPORATION.

RISO é uma marca comercial registada da RISO KAGAKU CORPORATION no Japão e em outros países.

Todos os restantes nomes de produtos e nomes de empresas referidos neste guia são marcas comerciais, registadas ou não, das suas respectivas empresas.

### Símbolos, Notas e Imagens Utilizadas neste Guia

### Símbolos Utilizados neste Guia

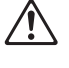

Indica precauções que devem ser tidas em conta para a utilização segura desta máquina.

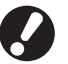

Indica itens importantes que devem ser tidos ou conta ou que são proibidos.

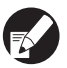

Indica informação útil ou de carácter adicional.

### Nomes de Teclas e Botões

Os nomes de teclas fixas no painel de operação e de botões no ecrã do painel sensivel ao toque ou na janela do computador são indicados com parêntesis rectos [].

#### Painel de Operação

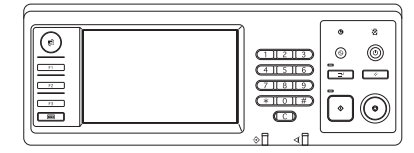

Exemplo: Prima a tecla [STOP].

### Ecrã do Painel sensivel ao toque

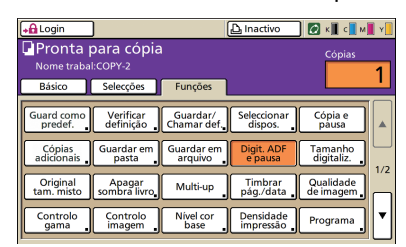

Exemplo: Prima [Digit. ADF e pausa].

Janela do Computador

| & RISO ComColor 9150 Prefe | rências de impressão                                                                                                    |                                                                                    |                      | ? 🛛     |
|----------------------------|----------------------------------------------------------------------------------------------------|------------------------------------------------------------------------------------|----------------------|---------|
|                            | Moto cores:<br>Impressão duples:<br>Temenho original:<br>Corro:<br>Temenho popel:<br>Tabuleto entrade:<br>Tipo de papet | Auto<br>OFF<br>64 210/207mm<br>Vertical<br>10<br>10<br>Conference crigical<br>Auto | V<br>Horizontal<br>V | Detahes |
| Guardar/Chamer def.        | Saida:<br>Destino:                                                                                                    | Inprint                                                                            | Resta                | Detahus |
|                            |                                                                                                    | 0K                                                                                 | Cancelar             | дрёсня  |

Exemplo: Seleccione a caixa de verificação [Tamanho mezclado].

### Nomes de Equipamento Opcional

Seguem-se os nomes do equipamento opcional utilizado neste guia. Para cada item de equipamento é utilizado um nome individual, aquando da descrição das suas funcionalidades únicas.

| Nome Utilizado neste Guia  | Equipamento Opcional                                                                                                 |
|----------------------------|----------------------------------------------------------------------------------------------------|
| Tabuleiro standard         | Alimentador de alta capacidade                                                                                       |
| Tabuleiro de empilhamento* | Tabuleiro de empilhamento largo<br>Tabuleiro de empilhamento de controlo automático<br>Empilhador de alta capacidade |

\* Tabuleiro empilh. opcional ligado ao lado direito da máquina

#### Ilustrações Utilizadas neste Guia

As imagens contidas neste guia podem variar em relação ao que é exibido no ecrã, dependendo do ambiente de utilização, incluindo o equipamento opcional ligado.

# Conteúdos

| Símbolos, Notas e Imagens Utilizadas neste Guia<br>Ecrã do Painel sensivel ao toque | 2    |
|-------------------------------------------------------------------------------------|------|
| Ecrã do Painel sensivel ao toque                                                    |      |
| -                                                                                   | 6    |
| Ecrã de Modo                                                                        | 6    |
| Área de Estado                                                                      | 7    |
| Ícones da Lista de Trabalhos                                                        | 8    |
| Capítulo 1 Mensagens de Erro                                                        | 1-1  |
| Mensagens de Erro no Painel Táctil                                                  | 1-1  |
| Exemplos de Mensagens de Erro                                                       | 1-2  |
| Pedidos de Assistência                                                              | 1-2  |
| Erros da Unidade                                                                    | 1-3  |
| Encravamentos de Papel                                                              | 1-5  |
| Erros de Consumíveis                                                                | 1-5  |
| Erros de Verificar Definições                                                       | 1-6  |
| Avisos                                                                              | 1-9  |
| Informação                                                                          | 1-14 |
| Capítulo 2 Resolução de problemas                                                   | 2-1  |
| Encravamento de Papel                                                               |      |
| Precauções ao Remover Papel Encravado                                               | 2-2  |
| Encravamentos Frequentes de Papel                                                   | 2-3  |
| Via de Alimentação de Papel                                                         | 2-4  |
| Resolução de Problemas no Controlador da Impressora e no Modo Impressora            | 2-6  |
| Resolução de Problemas no Modo Cópia                                                | 2-14 |
| Resolução de Problemas no Modo Scanner                                              | 2-18 |
| Resolução de Problemas do Finalizador Multifunções/Agrafador de offset              | 2-21 |
| Um Agrafo Fica Preso dentro da Máquina (Finalizador Multifunções)                   | 2-23 |
| Um Agrafo Fica Preso dentro da Máquina (Agrafador de offset)                        | 2-25 |
| Resolução de problemas do Tabuleiro aliment.                                        | 2-26 |
| Resolução de Problemas do Alimentador de alta capacidade                            | 2-27 |
| Resolução de Problemas da Empilhador de alta capacidade                             |      |
| Resolução de Problemas no Leitor de Placas IC                                       | 2-28 |
|                                                                                     |      |

| Capítulo 3 Manutenção                                           | 3-1      |
|-----------------------------------------------------------------|----------|
| Substituir o Cartucho de Agrafos                                | 3-1      |
| Substituir o Cartucho de Agrafos UR1 (Finalizador Multifunções) | 3-1      |
| Substituição do Cartucho de Agrafos UR2 ou UR3                  | 3-2      |
| Substituir o Cartucho de Agrafos (Agrafador de offset)          | 3-3      |
| Limpar a Caixa de Perfuração                                    | 3-5      |
| Descartar os Resíduos de Perfuração                             | 3-5      |
| Perguntas Simples Fim des                                       | ste Guia |

# Ecrã do Painel sensivel ao toque

O ecrã táctil permite a utilização das funções e mostra o estado actual da máquina. A informação dada aqui ajuda-o quando ocorrem problemas.

### Ecrã de Modo

Pode saber a seguinte informação no ecrã do botão de modo de cada modo e em [Estado].

Se o equipamento opcional necessário não foi ligado à máquina, o botão de modo correspondente não é mostrado.

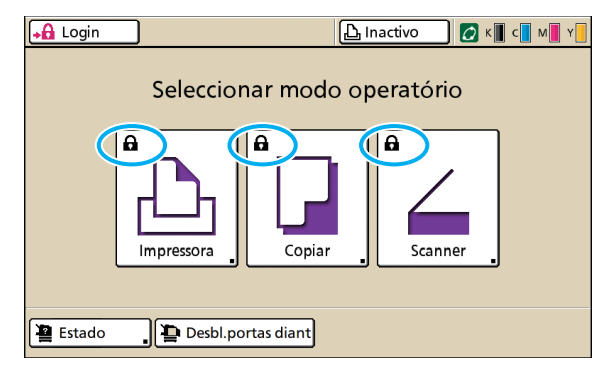

#### Quando o ícone de bloqueio é mostrado no botão de modo

O botão de modo com o ícone de bloqueio indica que deve conectar-se para aceder a esse modo.

• O administrador configura se o login do utilizador é ou não necessário para cada modo.

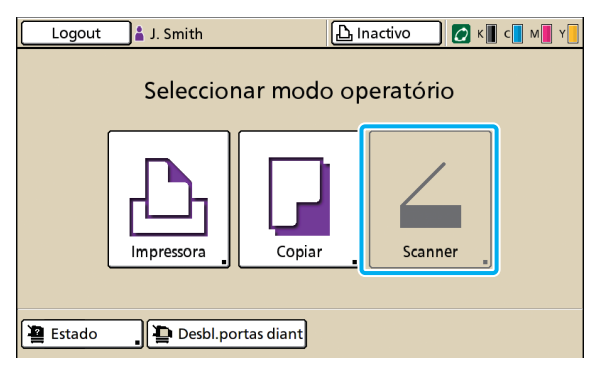

#### Quando um botão de modo está desactivado

Se mesmo após fazer login, o utilizador não tem direitos de acesso a um modo, o botão desse modo aparece como desactivado.

 O administrador configura os direitos de acesso aos modos para cada utilizador.

| Estado        |                 |                 | Fechar           |
|---------------|-----------------|-----------------|------------------|
| Geral         | Sistema Utiliza | dor Info.Licenç | a                |
| K (1000ml)    |                 |                 |                  |
| C (1000ml)    |                 |                 |                  |
| VI (1000ml)   |                 |                 |                  |
| Tam nand      |                 | nol Ctrilalim   | Solos tabulairo  |
| Tam. pape     | про ра          | per ctriaim.    | Selec. Labuleiro |
| A4 210x29     | 7mm Comum       | n Standard      | Auto             |
| □ 1 A4 □ 297> | 210mm Comum     | n Standard      | l Auto           |
| 国2 A3 297x42  | 0mm Comum       | n Standard      | l Auto           |
| 国3 B5 182x25  | 7mm Comun       | n Standard      | l Auto           |
|               |                 |                 |                  |

Ecrã [Estado]

#### No ecrã [Estado]

Prima [Estado] na parte inferior esquerda do ecrã de modo para mostrar a informação geral, informação de sistema, informação do utilizador e informação da licença.

O ecrã [Geral] mostra o estado da tinta, papel e outros consumíveis.

O [Utilizador] não é mostrado se este não tiver feito login.

### Área de Estado

A área de estado, na parte superior do painel táctil, mostra o botão [Login], o botão de estado da impressora, o ícone de ligação FORCEJET™ e o indicador de tinta restante.

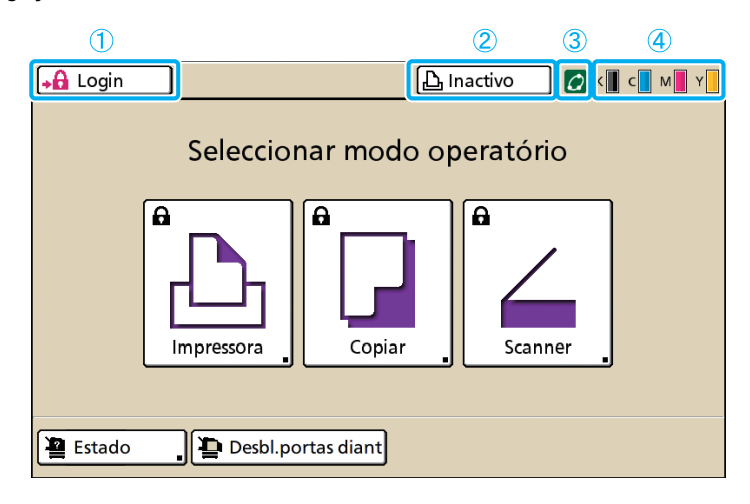

### 1 [Login]

Mostra o estado de login do utilizador.

Quando o utilizador não fez o login
 No botão é mostrado o ícone de bloqueio e "Login".
 Nada é mostrado ao lado do (no espaço à direita do) botão.

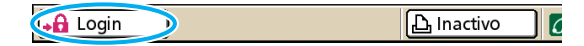

 Quando o utilizador fez login
 "Logout" é mostrado no botão. Um ícone de utilizador e o nome do utilizador que fez login são mostrados junto ao botão.

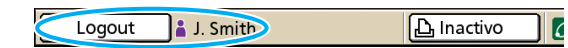

 Quando o administrador fez login e [Modo Admin] é seleccionado

O botão [Logout] é mostrado. O ícone da coroa e o nome de administrador são também mostrados.

டு Inactivo

6

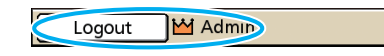

O botão [Login] é mostrado, mesmo se o login não for necessário (quando o botão de modo não tem o ícone de bloqueio).

### 2) Botão de Estado da Impressora

Mostra o estado actual da máquina: [Inactivo], [Impressão], [Erro], [Em pausa] ou [Offline]. Se ocorrer um erro, o ícone de erro pisca.

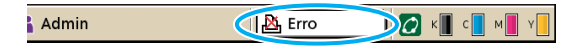

### (3) Ícone de Ligação FORCEJET™

Indica se os componentes ligados à impressão estão a funcionar devidamente.

#### (4) Indicador de Tinta Restante

Mostra a quantidade de tinta restante para cada cor. Se a quantidade restante de tinta for inferior a 10%, o ícone pisca.

Prepare novos tinteiros para cores que estão a piscar.

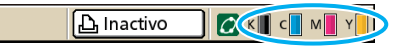

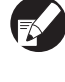

A quantidade de tinta restante não pode ser mostrada quando utilizar tinta Não RISO. O ícone de tinta restante é desactivado.

### Ícones da Lista de Trabalhos

A lista de trabalhos no ecrã do modo impressora mostra o nome do trabalho e um dos seguintes ícones, dependendo do tipo de trabalho.

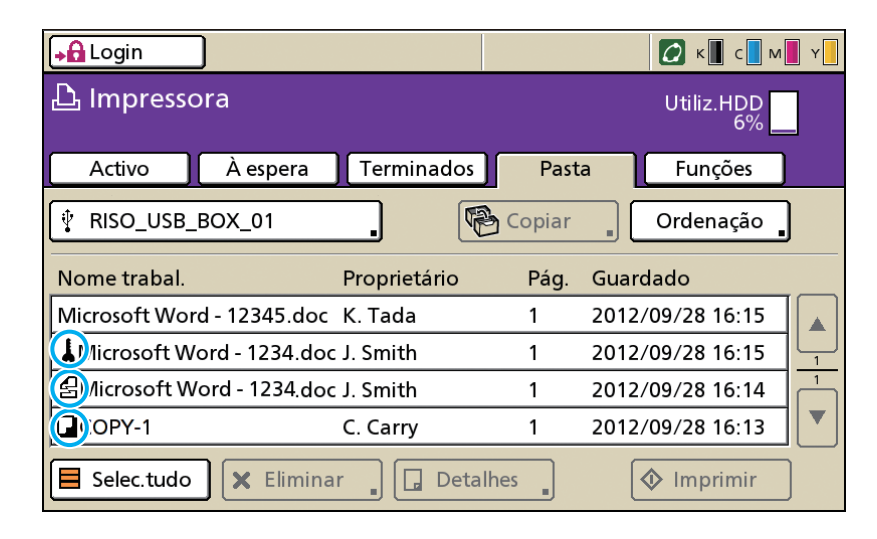

| Ícone de Trabalho | Tipo de Trabalho                                                                                                    |
|-------------------|----------------------------------------------------------------------------------------------------|
|                   | Trabalho de cópia                                                                                                    |
| 4                 | Trabalhos com um código PIN                                                                                           |
| 4                 | Trabalhos interrompidos (dados<br>corruptos ou um tipo de ficheiro<br>diferente do controlador da<br>impressora RISO) |

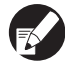

Se seleccionar um trabalho interrompido, [Detalhes] e [Imprimir] são desactivados.

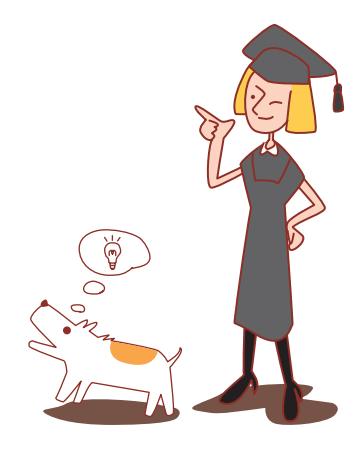

### Capítulo 1 Mensagens de Erro

Este capítulo descreve as razões pelas quais a lâmpada de erro pisca no painel de operação e as mensagens de erro aparecem no ecrã táctil, bem como a medida a tomar.

Lâmpada do scanner

pisca em vermelho.

Para solucionar o erro, siga as mensagens mostradas.

### Lâmpada de erro no painel de operação

Se ocorrer um erro, a lâmpada de erro pisca em vermelho.

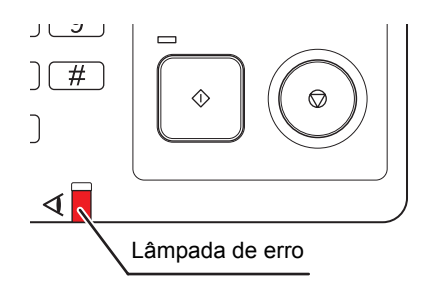

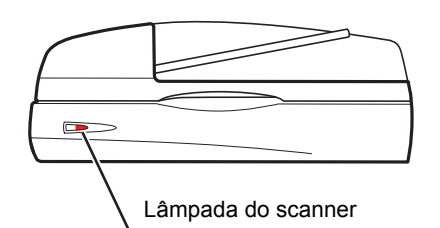

Se ocorre um erro no scanner, a lâmpada do scanner

### Mensagens de Erro no Painel Táctil

A descrição do erro e as instruções para o solucionar são mostradas conforme se vê abaixo.

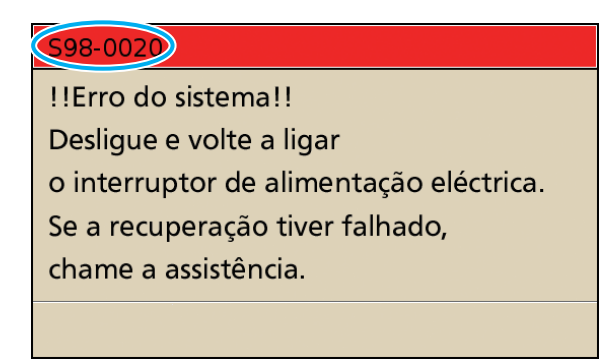

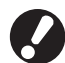

Na parte superior do ecrã de mensagens de erro é mostrado um código de erro alfanumérico. Certifique-se de que menciona este código de erro quando contactar o seu representante de serviço.

- · A primeira letra do código de erro indica o tipo de erro.
- O número de dígitos numéricos indica o local do erro.

### Exemplos de Mensagens de Erro

Seguem-se alguns exemplos de mensagens de erro.

### <S00-000>Pedidos de Assistência

# Estas mensagens de erro são mostradas quando é necessária a inspecção ou reparação por um representante de serviço.

| Mensagem                                                                                                    | Medida a Tomar                                                                                                    |
|----------------------------------------------------------------------------------------------------|----------------------------------------------------------------------------------------------------|
| !!Erro do sistema!! Pressione a<br>tecla RESET ou DESLIGUE o<br>INTERRUPTOR de alimentação e depois<br>LIGUE. Se a recuperação tiver<br>falhado, chame a assistência.                                    | Ocorreu um erro no tabuleiro standard.<br>Prima a tecla [Reset] no Painel de Operação. Se o sistema não recuperar,<br>prima a tecla [Sub Power] para desligar a energia e depois ligá-la<br>novamente.<br>Se nenhuma das duas operações de recuperação acima ajudar a resolver<br>o erro, contacte o seu revendedor (ou representante de serviço<br>autorizado). Mencione o código de erro mostrado nessa altura no painel<br>táctil.                                |
| !!Erro do sistema!!<br>Reinicie ao premir a Tecla Sub Power.<br>Se a recuperação tiver falhado,<br>chame a assistência.                                                                                  | Ocorreu um erro de sistema.<br>Prima a tecla [Sub power] no painel de operação para desligar a energia e<br>depois ligá-la novamente. Se o sistema não recuperar, contacte o seu<br>revendedor (ou representante de serviço autorizado). Mencione o código<br>de erro mostrado nessa altura no painel táctil.                                                                                                    |
| O depósito de drenagem está cheio.<br>Chame a assistência, para o substituir.                                                                                                    | O depósito de drenagem está cheio. Contacte o seu revendedor (ou representante de serviço autorizado) e solicite a substituição do depósito de drenagem.                                                                                                    |
| O finalizador tem um erro. Pressione<br>a tecla RESET ou DESLIGUE o<br>INTERRUPTOR de alimentação e depois<br>LIGUE. Se a recuperação falhou, chame<br>a assistência.                                    | Ocorreu um erro no Finalizador Multifunções.<br>Prima a tecla [Reset] no Painel de Operação. Se o sistema não recuperar,<br>prima a tecla [Sub Power] para desligar a energia e depois ligá-la<br>novamente.<br>Se nenhuma das duas operações de recuperação acima ajudar a resolver<br>o erro, contacte o seu revendedor (ou representante de serviço<br>autorizado). Mencione o código de erro mostrado nessa altura no painel<br>táctil.                          |
| A Unidade de perfuração do<br>finalizador tem um erro. Pressione a tecla<br>RESET ou DESLIGUE o INTERRUPTOR<br>de alimentação e depois LIGUE. Se a<br>recuperação tiver falhado, chame a<br>assistência. | Ocorreu um erro na unidade de perfuração do Finalizador Multifunções.<br>Prima a tecla [Reset] no Painel de Operação. Se o sistema não recuperar,<br>prima a tecla [Sub Power] para desligar a energia e depois ligá-la<br>novamente.<br>Se nenhuma das duas operações de recuperação acima ajudar a resolver<br>o erro, contacte o seu revendedor (ou representante de serviço<br>autorizado). Mencione o código de erro mostrado nessa altura no painel<br>táctil. |
| O empilhador de alta capacidade tem<br>um erro. Desligue e volte a ligar o<br>interruptor de alimentação<br>elétrica. Se a recuperação tiver<br>falhado, chame a assistência.                            | Ocorreu um erro na Empilhador de alta capacidade.<br>Prima a tecla [Sub power] no Painel de Operação para desligar a energia e<br>depois ligá-la novamente. Se o sistema não recuperar, contacte o seu<br>revendedor (ou representante de serviço autorizado). Mencione o código<br>de erro mostrado nessa altura no painel táctil.                                                                                                    |
| A Bandeja de alimentação de papel tem<br>um erro. Pressione a tecla RESET ou<br>DESLIGUE o INTERRUPTOR de<br>alimentação e depois LIGUE.<br>Se a recuperação tiver falhado,<br>chame a assistência.      | Ocorreu um erro no tabuleiro aliment.<br>Prima a tecla [Reset] no Painel de Operação. Se o sistema não recuperar,<br>prima a tecla [Sub Power] para desligar a energia e depois ligá-la<br>novamente.<br>Se nenhuma das duas operações de recuperação acima ajudar a resolver<br>o erro, contacte o seu revendedor (ou representante de serviço<br>autorizado). Mencione o código de erro mostrado nessa altura no painel<br>táctil.                                 |

| Mensagem                                                                                                    | Medida a Tomar                                                                                                    |
|----------------------------------------------------------------------------------------------------|----------------------------------------------------------------------------------------------------|
| A Bandeja padrão tem um erro.<br>Prime a tecla RESET.<br>(O trabalho foi cancelado.)<br>Se a recuperação tiver falhado,<br>chame a assistência.                                                          | Ocorreu um erro no tabuleiro standard.<br>Prima a tecla [Reset] no Painel de Operação. Se o sistema não recuperar,<br>contacte o seu revendedor (ou representante de serviço autorizado).<br>Mencione o código de erro mostrado nessa altura no painel táctil.                                                                                                    |
| A Bandeja padrão tem um erro.<br>Pressione a tecla RESET ou DESLIGUE<br>o INTERRUPTOR de alimentação<br>e depois LIGUE.<br>Se a recuperação tiver falhado,<br>chame a assistência.                       | Ocorreu um erro no tabuleiro standard.<br>Prima a tecla [Reset] no Painel de Operação. Se o sistema não recuperar,<br>prima a tecla [Sub Power] para desligar a energia e depois ligá-la<br>novamente.<br>Se nenhuma das duas operações de recuperação acima ajudar a resolver<br>o erro, contacte o seu revendedor (ou representante de serviço<br>autorizado). Mencione o código de erro mostrado nessa altura no painel<br>táctil.                                                                                                    |
| Erro do na Tabuleiro de alim. 1 (Tabuleiro<br>de alim. 2, Tabuleiro de alim. 3) !<br>Remova papel encravado p/ continuar.<br>A impressão pode continuar utilizando<br>outra bandeja.                     | <ul> <li>Ocorreu um erro no tabuleiro aliment. 1 (tabuleiro aliment. 2 ou tabuleiro aliment. 3).</li> <li>Retire o tabuleiro aliment. 1 (tabuleiro aliment. 2 ou tabuleiro aliment. 3) e remova o papel encravado.</li> <li>Consulte "Resolução de problemas do Tabuleiro aliment." (p. 2-26) para mais detalhes.</li> <li>Podem ser utilizados tabuleiros sem erros. Prima [Cancelar] ou [Continuar] para retomar as operações.</li> <li>Se a operação de recuperação não ajudar a resolver o erro, contacte o seu revendedor (ou representante de serviço autorizado).</li> <li>Mencione o código de erro mostrado nessa altura no painel táctil.</li> </ul> |
| Erro do na Tabuleiro de alim. 1 (Tabuleiro<br>de alim. 2, Tabuleiro de alim. 3) !<br>Remova papel encravado p/ continuar<br>e prima a tecla RESET.<br>É possível imprimir utilizando<br>outro tabuleiro. | Ocorreu um erro no tabuleiro aliment. 1 (tabuleiro aliment. 2 ou tabuleiro<br>aliment. 3).<br>Retire o tabuleiro aliment. 1 (tabuleiro aliment. 2 ou tabuleiro aliment. 3) e<br>remova o papel encravado.<br>Consulte "Resolução de problemas do Tabuleiro aliment." (p. 2-26) para<br>mais detalhes.<br>Podem ser utilizados tabuleiros sem erros. Prima a tecla [Reset] no Painel<br>de Operação e retome a operação.<br>Se a operação de recuperação não ajudar a resolver o erro, contacte o seu<br>revendedor (ou representante de serviço autorizado).<br>Mencione o código de erro mostrado nessa altura no painel táctil.                              |

### <U00-000>Erros da Unidade

# Estas mensagens de erro são mostradas quando é necessária a reparação por um representante de serviço.

| Mensagem                                                                                                    | Medida a Tomar                                                                                                    |
|----------------------------------------------------------------------------------------------------|----------------------------------------------------------------------------------------------------|
| Ocorreu um erro na CI externa.<br>Verifique a CI externa.                                                                                                    | Ocorreu um erro no controlador externo (ComColorExpress IS1000C ou<br>IS950C) ou não está devidamente ligado.<br>Verifique o indicador LED e a ligação do cabo do controlador externo.                                                                                                    |
| A comunicação com o "Digitalizador" está<br>desligada. Verifique o "Digitalizador"<br>acerca do fornecimento de alimentação<br>ou ligação e prima a tecla RESET.<br>Se a recuperação falhou,<br>contacte a assistência. | A máquina não consegue comunicar correctamente com o scanner.<br>Verifique se o scanner está conectado e ligado, e prima a tecla [Reset] no<br>Painel de Operação. Se o sistema não recuperar, contacte o seu<br>revendedor (ou representante de serviço autorizado). Mencione o código<br>de erro mostrado nessa altura no painel táctil. |

| Mensagem                                                                                                    | Medida a Tomar                                                                                                    |
|----------------------------------------------------------------------------------------------------|----------------------------------------------------------------------------------------------------|
| A comunicação com o digitalizador<br>falhou. Pressione a tecla RESET ou<br>DESLIGUE (OFF) o INTERRRUPTOR de<br>alimentação e depois LIGUE (ON). Se<br>a recuperação falhou, contacte a<br>assistência.                                                                                        | A máquina não consegue comunicar correctamente com o scanner.<br>Prima a tecla [Reset] no Painel de Operação. Se o sistema não recuperar,<br>prima a tecla [Sub Power] para desligar a energia e depois ligá-la<br>novamente.<br>Se nenhuma das duas operações de recuperação acima ajudar a resolver<br>o erro, contacte o seu revendedor (ou representante de serviço<br>autorizado). Mencione o código de erro mostrado nessa altura no painel<br>táctil.                                                                                                    |
| A Unidade de perfuração (A unidade de<br>agrafam., O tabuleiro de empilhamento, O<br>tabuleiro do brochuras) do<br>finalizador tem um erro. Pressione a tecla<br>RESET ou DESLIGUE o INTERRUPTOR<br>de alimentação e depois LIGUE. Se a<br>recuperação tiver falhado, chame a<br>assistência. | Ocorreu um erro na unidade de perfuração do Finalizador Multifunções, na<br>unidade de agrafos, no tabuleiro empilh. ou no tabuleiro de brochuras.<br>Prima a tecla [Reset] no Painel de Operação. Se o sistema não recuperar,<br>prima a tecla [Sub Power] para desligar a energia e depois ligá-la<br>novamente.<br>Se nenhuma das duas operações de recuperação acima ajudar a resolver<br>o erro, contacte o seu revendedor (ou representante de serviço<br>autorizado). Mencione o código de erro mostrado nessa altura no painel<br>táctil. Se premir a tecla [STOP], os tabuleiros aliment. sem erros podem<br>ser utilizados. |
| O alimentador de alta capacidade<br>tem um erro. Pressione a tecla RESET ou<br>DESLIGUE o INTERRRUPTOR de<br>alimentação e depois LIGUE. Se a<br>recuperação falhou, chame a<br>assistência.                                                                                                  | Ocorreu um erro no Alimentador de alta capacidade.<br>Prima a tecla [Reset] no Painel de Operação. Se o sistema não recuperar,<br>prima a tecla [Sub Power] para desligar a energia e depois ligá-la<br>novamente. Se nenhuma das duas operações de recuperação acima<br>ajudar a resolver o erro, contacte o seu revendedor (ou representante de<br>serviço autorizado). Mencione o código de erro mostrado nessa altura no<br>painel táctil.                                                                                                    |
| O empilhador de alta capacidade tem<br>um erro. Pressione a tecla RESET ou<br>DESLIGUE (OFF) o INTERRUPTOR de<br>alimentação e depois LIGUE (ON). Se<br>a recuperação falhou, chame a<br>assistência.                                                                                         | Ocorreu um erro na Empilhador de alta capacidade.<br>Prima a tecla [Reset] no Painel de Operação. Se o sistema não recuperar,<br>prima a tecla [Sub Power] para desligar a energia e depois ligá-la<br>novamente. Se nenhuma das duas operações de recuperação acima<br>ajudar a resolver o erro, contacte o seu revendedor (ou representante de<br>serviço autorizado). Mencione o código de erro mostrado nessa altura no<br>painel táctil.                                                                                                    |
| O Agrafador de Offset (unidade de<br>agrafos no Agrafador de Offset) tem um<br>erro.<br>Pressione a tecla RESET ou DESLIGUE<br>o INTERRUPTOR de alimentação e<br>depois LIGUE. Se a recuperação falhou,<br>chame a assistência.                                                               | Ocorreu um erro no agrafador de offset (unidade de agrafos).<br>Prima a tecla [Reset] no Painel de Operação. Se o sistema não recuperar,<br>prima a tecla [Sub Power] para desligar a energia e depois ligá-la<br>novamente.<br>Se nenhuma das duas operações de recuperação acima ajudar a resolver<br>o erro, contacte o seu revendedor (ou representante de serviço<br>autorizado). Mencione o código de erro mostrado nessa altura no painel<br>táctil.                                                                                                    |
| O digitalizador tem um erro.<br>Pressione a tecla RESET ou DESLIGUE<br>(OFF) o INTERRRUPTOR de alimentação<br>e depois LIGUE (ON). Se a recuperação<br>falhou, contacte a assistência.                                                                                                    | Ocorreu um erro no scanner.<br>Prima a tecla [Reset] no Painel de Operação. Se o sistema não recuperar,<br>prima a tecla [Sub Power] para desligar a energia e depois ligá-la<br>novamente.<br>Se nenhuma das duas operações de recuperação acima ajudar a resolver<br>o erro, contacte o seu revendedor (ou representante de serviço<br>autorizado). Mencione o código de erro mostrado nessa altura no painel<br>táctil.                                                                                                    |

| Mensagem                                                                                                    | Medida a Tomar                                                                                                    |
|----------------------------------------------------------------------------------------------------|----------------------------------------------------------------------------------------------------|
| A definição do digitalizador<br>não foi concluída.<br>Contacte a assistência.<br>(O bloqueio ainda não foi desobstruído.) | O scanner não está ligado correctamente. Contacte o seu revendedor (ou representante de serviço autorizado). Mencione o código de erro mostrado nessa altura no painel táctil. |
| As definições do digitalizador<br>não estão corretamente efectuadas.<br>Contacte a assistência.                           |                                                                                                    |

### <X00-000>Encravamentos de Papel

Estas mensagens de erro são mostradas quando há um encravamento de papel.

| Mensagem                                                                                                    | Medida a Tomar                                                                                                    |
|----------------------------------------------------------------------------------------------------|----------------------------------------------------------------------------------------------------|
| Há um original encravado no scanner.<br>Abra a tampa do ADF e remova o original<br>encravado.                                                                                         | O papel está encravado no scanner.<br>Abra a tampa do ADF (tampa original) e retire o papel encravado no ADF.                                                                                                    |
| É provável que tenha havido<br>alimentação dupla de papel. Verifique<br>folhas impressas.                                                                                             | Não há folhas ou folhas múltiplas a serem alimentadas ao tabuleiro<br>standard.<br>Prima [Fechar] no painel táctil, e verifique o tabuleiro standard e o original.                                                                                                    |
| Eventual introdução incorrecta do papel.<br>Verifique o tabuleiro de alimentação do<br>papel.                                                                                         | Não há folhas ou folhas múltiplas a serem alimentadas ao tabuleiro<br>standard.<br>Prima [Fechar] no painel táctil, e verifique o tabuleiro standard.                                                                                                    |
| Papel encravado.Aparece 1 botão no loc.<br>bloqueado.<br>Toque no botão para ver o método de<br>remoção.                                                                              | O papel está encravado dentro da máquina ou do Finalizador<br>Multifunções, ou não há papel, ou múltiplas folhas de papel alimentadas<br>dentro da impressora ou do finalizador. Prima o botão que indica a<br>localização do papel encravado para mostrar como retirar o papel<br>encravado, e siga o procedimento mostrado no painel táctil para remover o<br>papel.<br>Consulte "Encravamento de Papel" (p. 2-1) para mais detalhes. |
| O papel não é adeq. para impressão.<br>Não utilize os seguintes tipos de papel.<br>• Rugoso, frisado, dobrado ou rasgado<br>• Extremamente espesso ou pesado<br>• Papel com orifícios | Usar papel inadequado causa encravamento de papel. Verifique o papel carregado. Para mais detalhes sobre o papel apropriado, consulte <b>"Papel e originais"</b> no <b>"Guia básico"</b> .                                                                                                    |

### <Y00-000>Erros de Consumíveis

# Estas mensagens de erro são mostradas quando está na altura de substituir os consumíveis ou quando há peças que requerem uma substituição periódica.

| Mensagem                                                                                       | Medida a Tomar                                                                                                    |
|------------------------------------------------------------------------------------------------|----------------------------------------------------------------------------------------------------|
| Adicione agrafos ao<br>Agrafador de Offset.                                                    | Já não há agrafos no agrafador de offset. Adicione agrafos.<br>Consulte "Substituir o Cartucho de Agrafos" (p. 3-1) para mais detalhes.      |
| Abra a porta da frente do finalizador e adicione agrafos.                                      | Já não há agrafos no Finalizador Multifunções. Adicione agrafos.<br>Consulte "Substituir o Cartucho de Agrafos" (p. 3-1) para mais detalhes. |
| Abra a porta da frente do finalizador e<br>adicione agrafos para agrafamento das<br>brochuras. |                                                                                                    |

| Mensagem                                                                                                    | Medida a Tomar                                                                                                    |
|----------------------------------------------------------------------------------------------------|----------------------------------------------------------------------------------------------------|
| Substitua o tinteiro.<br>Não instale novamente o tinteiro<br>removido.<br>Ao fazer isso poderá causar uma falha.          | O tinteiro está vazio.<br>Substitua o tinteiro para a cor mostrada. Para mais detalhes sobre como<br>substituir os tinteiros, consulte " <b>Manutenção diária</b> " no " <b>Guia básico</b> ". |
|                                                                                                    | Não retire o tinteiro até que a mensagem de substituição de tinteiro seja mostrada.                                                                                                    |
|                                                                                                    | Quando a quantidade restante de tinta é pouca, o indicador de tinta restante pisca no ecrã do painel sensivel ao toque. Prepare novos tinteiros para cores que estão a piscar.                 |
| O finalizador está cheio de resíduos de<br>perfuração.<br>Abra a porta da frente do finalizador e<br>elimine os resíduos. | Descarte todos os resíduos de perfuração que estiverem dentro da caixa<br>de perfuração do Finalizador Multifunções.<br>Consulte "Limpar a Caixa de Perfuração" (p. 3-5) para mais detalhes.   |

### <Z00-000>Erros de Verificar Definições

Estas mensagens de erro são mostradas quando uma tampa ou tabuleiro não foi completamente fechado ou um tinteiro não está devidamente instalado.

| Mensagem                                                                                                    | Medida a Tomar                                                                                                    |
|----------------------------------------------------------------------------------------------------|----------------------------------------------------------------------------------------------------|
| Feche a tampa do ADF.                                                                                                    | A tampa do ADF (tampa original) não está completamente fechada.<br>Feche-a devidamente.                                                                                                    |
| Feche a tampa do Alimentador de alta capacidade.                                                                                      | A tampa do Alimentador de alta capacidade não está completamente fechada.<br>Feche-a devidamente.                                                                                               |
| Feche o tabuleiro de brochuras do finalizador.                                                                                        | O tabuleiro de brochuras do Finalizador Multifunções não está devidamente instalado.<br>Instale-o devidamente.                                                                                  |
| Feche a porta do finalizador.                                                                                                    | A tampa do Finalizador Multifunções não está completamente fechada.<br>Feche-a devidamente.                                                                                                    |
| Feche as portas dianteiras.<br>Prima o "botão Desbl. porta diant."<br>antes de abrir.<br>A porta pode sofrer danos<br>se for forçada. | As portas frontais não estão completamente fechadas.<br>Feche-as devidamente.                                                                                                    |
| Feche a tampa de desbloqueio de encravamento [G]. ([H]).                                                                              | A tampa de desbloqueio de encravamento [G] ([H]) não está<br>completamente fechada.<br>Feche-a devidamente.                                                                                     |
| Feche a tampa esquerda (direita) do<br>"Empilhador de alta capacidade".                                                               | A tampa esquerda (direita) do Empilhador de alta capacidade não está completamente fechada. Feche-a devidamente.                                                                                |
| Feche a tampa de agrafar do<br>agrafador de Offset.                                                                                   | O cartucho do agrafador não está devidamente instalado ou a tampa do<br>agrafador não está completamente fechada. Instale devidamente o<br>cartucho do agrafador ou feche a tampa do agrafador. |
| Feche a tampa de transferência do agrafador de Offset.                                                                                | A tampa do agrafador de offset não está completamente fechada.<br>Feche-a devidamente.                                                                                                    |

| Mensagem                                                                                                    | Medida a Tomar                                                                                                    |
|----------------------------------------------------------------------------------------------------|----------------------------------------------------------------------------------------------------|
| Instale o tinteiro.                                                                                                    | Ou foi instalado um tinteiro Não RISO ou não foi instalado nenhum tinteiro.<br>Instale um tinteiro RISO. Caso contrário, contacte o seu administrador.                                                                                                    |
| Coloque o tabuleiro de alimentação 1 no<br>seu lugar (Tabuleiro de alimentação 2/<br>Tabuleiro de alimentação 3).                                                  | O Tabuleiro de alimentação 1, Tabuleiro de alimentação 2 ou o Tabuleiro<br>de alimentação 3 não estão completamente fechados. Feche-os<br>devidamente.                                                                                                    |
| Coloque o transportador do empilhador de alta capacidade .                                                                                                    | Não está definido um suporte para o Empilhador de alta capacidade.<br>Defina o suporte para o Empilhador de alta capacidade e feche a tampa do<br>lado direito.                                                                                                    |
| O tabuleiro de empilhamento do<br>empilhador de alta capacidade não<br>está colocado. Coloque o tabuleiro<br>de empilhamento.                                      | O Tabuleiro empilh. não está definido para a Empilhador de alta<br>capacidade.<br>Defina o Tabuleiro empilh. para a Empilhador de alta capacidade e feche a<br>tampa do lado direito.                                                                                                    |
| A cor do tinteiro instalado é incorrecta.<br>Substitua o tinteiro                                                                                                  | Ou o tipo ou a cor do tinteiro instalado não é a correcta. Verifique a cor do<br>tinteiro instalado na posição indicada e reinstale o tinteiro.<br>- Se tiver sido instalado o tinteiro errado, limpe bem a porta de tinta, coloque<br>a tampa e armazene horizontalmente na direcção de armazenamento<br>correcta. |
| O tipo de tinteiro instalado é incorrecto<br>ou é impossível ler informações sobre a<br>tinta.<br>Substitua o tinteiro<br>ou contacte o revendedor/ a filial RISO. |                                                                                                    |

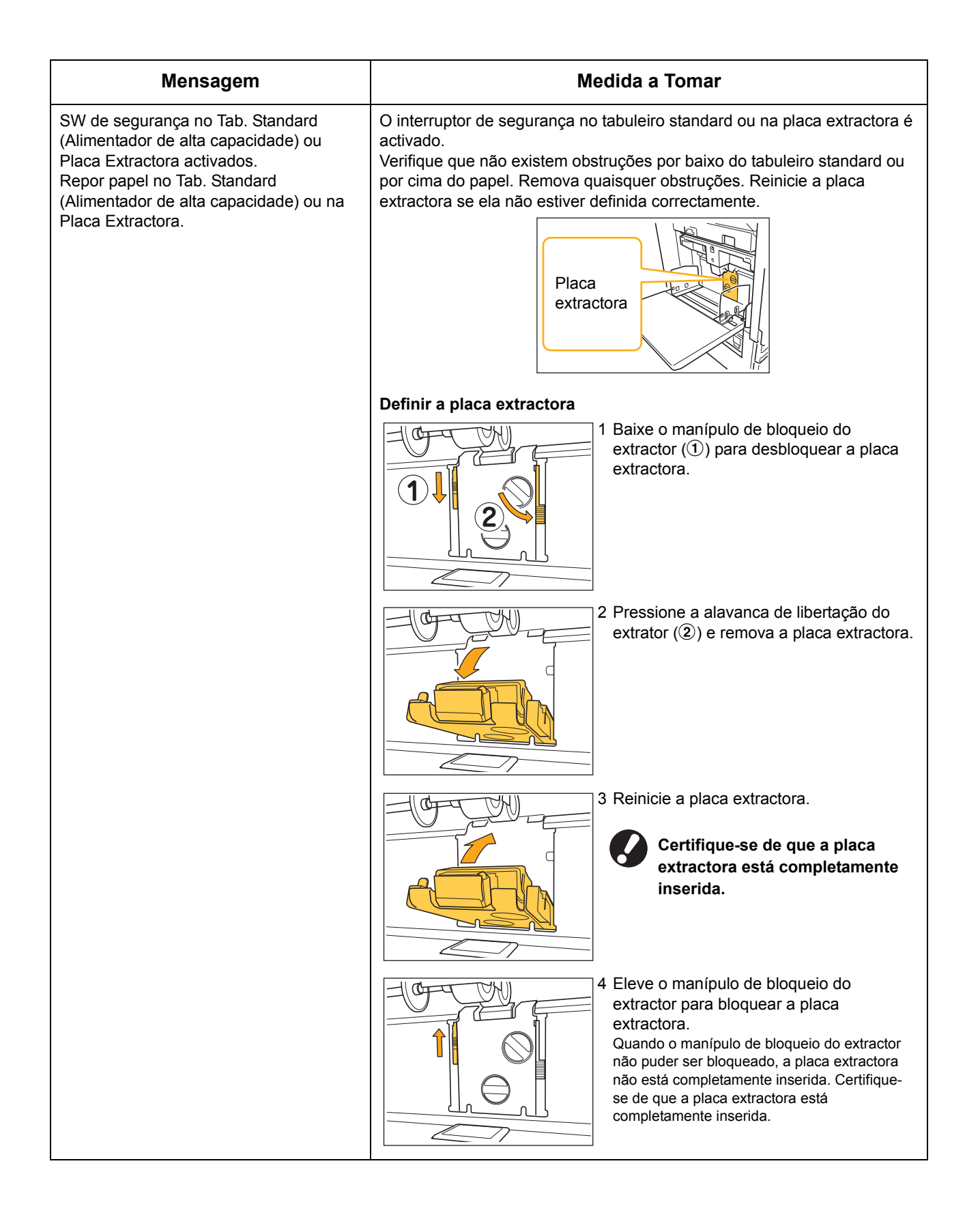

### <W00-000>Avisos

Estas mensagens de aviso são mostradas quando não há mais papel, o tabuleiro de saída está cheio, um dispositivo periférico não está ligado ou existe qualquer outro problema.

| Mensagem                                                                                                    | Medida a Tomar                                                                                                    |
|----------------------------------------------------------------------------------------------------|----------------------------------------------------------------------------------------------------|
| Não existe um tabuleiro de saída aceitável. Remova o papel.                                                                                                    | O papel que saiu para cada tabuleiro excede a capacidade máxima de carga. Remova o papel e prima [Cancelar] ou a tecla [Continuar] para fechar o ecrã de mensagens de erro.                                                                                                    |
| Ocorreu um erro no scanner.                                                                                                    | Ocorreu um erro no scanner.<br>Se esta mensagem for mostrada durante a digitalização do original,<br>perdem-se os dados digitalizados. Prima [Confirmar] e volte a digitalizar o<br>original.<br>Se esta mensagem for mostrada noutro momento que não durante a<br>digitalização de um original, prima [Confirmar]. Se a mensagem de erro<br>não desaparece, prima a tecla [Sub power] no painel de operação para<br>desligar a energia e depois ligá-la novamente.                                                                                                    |
| A selecção do tabuleiro de alimentação<br>automática não está disponível.<br>Seleccione o tabuleiro e prima a tecla<br>[START].                                                                                                    | Embora [Tabuleiro aliment.] seja definido para [Auto], todos os tabuleiros<br>são definidos para [Manual] em [Selec. tabuleiro]. Defina [Auto] para um<br>dos tabuleiros em [Selec. tabuleiro] ou prima [Selec. tabul.] e seleccione<br>um tabuleiro utilizável.                                                                                                    |
| O Auto-Ctrl Stacking Tray está cheio.<br>Remova o papel.                                                                                                    | O papel que saiu para tabuleiro de empilhamento de controlo automático excede a capacidade máxima de carga. Remova o papel e prima [Cancelar] ou a tecla [Continuar] para fechar o ecrã de mensagens de erro.                                                                                                    |
| Verifique Auto-Ctrl Stacking Tray.                                                                                                    | As guias do papel do tabuleiro de empilhamento de controlo automático<br>RISO não estão definidas correctamente. Verifique as guias do papel.                                                                                                    |
| Estão carregados diferentes<br>tamanhos de papel no empilhador de<br>alta capacidade. Remova o papel da<br>bandeja de empilhamento.                                                                                                    | Há papel no Tabuleiro empilh. da Empilhador de alta capacidade.<br>Se estiver papel no Tabuleiro empilh., as guias do papel não se podem<br>mover; assim sendo, elas não se podem ajustar ao Tam. papel do próximo<br>trabalho. Retire o papel.                                                                                                    |
| O papel permanece no ejetor do<br>empilhador de alta capacidade. A<br>impressão não pode ser executada.<br>Remover o papel do ejetor.                                                                                                    | Quando a alimentação está ligada ou o modo de poupança de<br>energia está desligado, a guia do papel não se consegue<br>ajustar devidamente ao Tam. papel; assim sendo, é necessário<br>retirar o papel do Tabuleiro empilh. Se não quiser retirar a<br>saída de cada vez que um trabalho está terminado, é<br>recomendado definir uma longa duração ao modo de<br>poupança de energia ao configurar [Def. de poupança energia]<br>nas "Defin. Admin.". Para mais detalhes acerca do estado de<br>poupança de energia, consulte "Def. de poupança energia" no<br>"Guia do Administrador". |
| Erro de transmissão do email.<br>Verifique o endereço de destino (Verifique<br>as definições do servidor de correio<br>electrónico./O tamanho do email excede<br>a cap Altere as def. da função de dig./<br>Eventual ocorrência de erro no servidor./<br>Os dados enviados podem ficar<br>danificados.). | <ul> <li>Falha ao enviar um e-mail. Verifique o seguinte e envie novamente o e-mail.</li> <li>Definição de destino</li> <li>Definições do servidor de correio</li> <li>Problema com os dados enviados</li> <li>Problema com o servidor de correio</li> <li>Capacidade de enviar dados</li> </ul>                                                                                                    |
| Adapte as guias do tabuleiro<br>à largura do papel.                                                                                                    | As guias do papel e o limitador não estão posicionados para a largura de<br>papel correcta.<br>Verifique o tabuleiro aliment.<br>Prima [Cancelar] ou [Continuar] para retomar as operações.                                                                                                    |

| Mensagem                                                                                                    | Medida a Tomar                                                                                                    |
|----------------------------------------------------------------------------------------------------|----------------------------------------------------------------------------------------------------|
| A unidade de disco rígido está cheia.<br>Elimine os trabalhos não necessários,<br>para arranjar a capacidade de disco<br>rígido necessária.                                                                                                    | O disco rígido da máquina está cheio.<br>Elimine os trabalhos desnecessários para libertar espaço no disco rígido.                                                                                                    |
| Nome trabal:<br>A bandeja de papel selecionada não<br>pode ejetar papel deste tamanho.<br>Selecione outra bandeja ou mude o<br>tamanho do papel. (O trabalho foi<br>cancelado.)                                                                                                    | O Tam. papel especificado não pode sair do Tabuleiro empilh.<br>seleccionado. Prima [Fechar] e envie o trabalho novamente. Para mais<br>detalhes acerca de cada tabuleiro e Tam. papel disponíveis, consulte<br>" <b>Papel de Impressão</b> " na " <b>Informação de Segurança</b> ".                                                                                                    |
| Nome do trabalho:<br>A pilha de papel não pode ser<br>agrafada visto que excede a capacidade<br>máxima de agrafagem. Retire o papel<br>do tabuleiro de saída. A impressão<br>pode continuar sem agrafagem.                                                                                                    | Se o trabalho exceder a capacidada máxima de agrafamento, o papel sai<br>sem ser agrafado.<br>Retire o papel e prima [Continuar] ou a tecla [STOP].                                                                                                    |
| Nome do trabalho:<br>Este trabalho<br>não pode ser ejetado para o<br>empilhador de alta capacidade.<br>Verifique as definições. (O<br>trabalho foi eliminado.)                                                                                                    | O trabalho não pode sair pela Empilhador de alta capacidade. (contém o<br>Tam. papel ou tamanho misto que não pode sair pela Empilhador de alta<br>capacidade., ou as definições inaceitáveis).<br>Altere o tabuleiro de saída, especifique o tamanho disponível ou evite<br>misturar tamanhos de papel quando enviar trabalhos.                                                                                                    |
| Nome trabal:<br>Este trab. de impr. n/é aceitável<br>porque a Unidade de agraf. (unidade de<br>perfuração, tabuleiro superior, tab. emp.,<br>unid. de broch.) do finaliz<br>está c/defeito. É possível imprimir<br>s/usar a Unidade agraf. (unidade de<br>perfuração, tabuleiro superior, tab. emp.,<br>unid. de broch.) do finaliz.<br>(O trab. foi cancelado.) | Nenhuma das unidades Finalizadoras Multifunções (unidade agrafadora,<br>unidade de perfuração, Tabuleiro empilh., unidade de brochuras) pode ser<br>utilizada. Contacte o seu revendedor (ou representante de serviço<br>autorizado). Se premir a tecla [Fechar], pode continuar a utilizar a<br>máquina, excepto a unidade que tem um erro.                                                                                                    |
| Carregue folhas de capa no tabuleiro seguinte.                                                                                                    | Não há papel no tabuleiro para folhas de capa. Carregue papel para a capa no tabuleiro indicado.                                                                                                    |
| Carregue folhas de capa do tamanho das folhas interiores no tabuleiro seguinte.                                                                                                    | Um tamanho de papel com um tamanho diferente do texto principal está carregado no tabuleiro para a capa. Carregue papel de capa do mesmo tamanho que o do texto principal.                                                                                                    |
| Carregue papel no tabuleiro de<br>alimentação 1 (Tabuleiro de alimentação<br>2/Tabuleiro de alimentação 3).                                                                                                    | O Tabuleiro de alimentação 1, Tabuleiro de alimentação 2 ou o Tabuleiro<br>de alimentação 3 estão vazios.<br>Carregue papel.<br>Para alterar o tamanho ou o tipo de papel, altere a definição do tabuleiro<br>de alimentação no painel de operação.                                                                                                    |
| Carregue papel no<br>tabuleiro de alimentação de papel.                                                                                                    | O tabuleiro de alimentação foi definido para [Auto] e o papel<br>correspondente ao tamanho e tipo de papel especificado para o trabalho<br>não foi carregado no tabuleiro definido em [Selec. tabuleiro]. Carregue o<br>tipo especificado de papel. Caso contrário, prima [Mudar tabul.] para<br>alterar o tabuleiro de alimentação para outro que não [Auto] ou para definir<br>[Auto] para um tabuleiro carregado com o papel especificado em [Selec.<br>tabuleiro]. |
|                                                                                                    | Não existe papel em nenhum tabuleiro de alimentação. Carregue papel.                                                                                                    |

| Mensagem                                                                                                    | Medida a Tomar                                                                                                    |
|----------------------------------------------------------------------------------------------------|----------------------------------------------------------------------------------------------------|
| Carregue papel no tabuleiro standard<br>(Alimentador de alta capacidade).                                                                                                    | O tabuleiro standard está vazio.<br>Carregue papel.<br>Para alterar o tamanho ou o tipo de papel, altere a definição do tabuleiro<br>de alimentação no painel de operação.                                                                                                    |
| Carregue folhas de separação no tabuleiro<br>seguinte.<br>Tabuleiro seleccionado:                                                                                                    | Não há papel; ou o tamanho incorrecto de papel foi carregado no tabuleiro especificado. Carregue o tipo correcto de papel no tabuleiro especificado.                                                                                                    |
| Não foi definido papel adequado.<br>Carregue o tabuleiro de alimentação<br>com o seguinte papel.                                                                                        | Não existe papel em nenhum Tabuleiro aliment. que corresponda ao Tam.<br>papel especificado para o trabalho. Carregue o Tam. papel especificado.<br>Prima [Cancelar] ou [Continuar] para retomar as operações.                                                                                                    |
| É provável que tenha havido<br>alimentação dupla de papel. Verifique<br>folhas impressas.                                                                                               | Foram alimentadas múltiplas folhas de papel. Prima [Fechar] no painel táctil e verifique as folhas impressas.                                                                                                    |
| Papel não está carregado<br>corretamente no tabuleiro<br>empilhador de alta capacidade.<br>Verifique o tabuleiro empilhador.                                                            | As folhas não saíram da Empilhador de alta capacidade de forma<br>apropriada; assim sendo, não estão perfeitamente alinhadas. Prima<br>[Fechar] no painel táctil e verifique as folhas impressas.<br>Quando utilizar papel de tamanho irregular, registe previamente o Tam.<br>papel em [Entr. papel personaliz.].                                                                  |
| Papel deste tamanho não pode sair com<br>definição de dobra (de folheto, de<br>agrafar/furar) atual. Verifique a orientação<br>da definição do papel ou as definições da<br>impressora. | O Tam. papel especificado não pode ser combinado com a função [Dobrar<br>(Brochura, Agrafar, Furar)]. Prima [Fechar] e envie o trabalho novamente.<br>Para mais detalhes acerca do Tam. papel e orientação disponíveis para a<br>função Dobra (Brochura, Agrafar, Furar), consulte <b>"Booklet Binding"</b> e<br><b>"Staple/Punch"</b> no <b>"User's Guide"</b> (apenas em Inglês). |
| Papel deste tamanho não pode sair<br>com a bandeja de saída actual.<br>Verifique a orientação da definição<br>do papel ou as definições da impressora.                                  | O Tam. papel especificado não pode sair do Tabuleiro empilh.<br>seleccionado. Prima [Fechar] e envie o trabalho novamente.<br>Para mais detalhes acerca dos Tam. papel disponíveis para o tabuleiro de<br>saída, consulte " <b>Papel de Impressão</b> " na " <b>Informação de Segurança</b> ".                                                                                      |
| Papel deste tamanho não pode sair<br>com a saída de offset.<br>Verifique a orientação da definição<br>do papel ou as definições da<br>impressora.                                       | O Tam. papel especificado não pode ser combinado com a função [Saída desfasada]. Prima [Fechar] e envie o trabalho novamente. Para mais detalhes acerca do papel disponível para a saída desfasada, consulte<br>"Papel de Impressão" na "Informação de Segurança".                                                                                                    |
| Está selecionada a impressão em<br>envelopes. Verifique se foi<br>especificada outra definição<br>incompatível, como impressão duplex<br>ou configuração do finalizador.                | Este trabalho de impressão não é aceitável porque contém definições<br>inaceitáveis para o trabalho de envelope. Cancele as seguintes definições<br>e envie o trabalho novamente.<br>• Impressão duplex<br>• Selecção do tabuleiro de saída (Finalizador Multifunções)                                                                                                    |
| Retire o papel remanescente<br>da bandeja de saída.                                                                                                    | O papel é deixado no agrafador de offset. Retire o papel e prima<br>[Cancelar] ou a tecla [STOP].                                                                                                    |
| Não é possível guardar para arquivo<br>em Cl. Ext.                                                                                                    | Ocorreu um erro no controlador externo ou não está devidamente ligado.<br>Verifique o indicador LED e a ligação do cabo do controlador externo.                                                                                                    |
| Não é possível guardar o ficheiro<br>de digitalização. Verifique o destino de<br>armazenamento definido.                                                                                | <ul> <li>Falha ao guardar os dados digitalizados. Verifique o seguinte e guarde novamente os dados.</li> <li>Configuração de rede para o servidor de armazenamento</li> <li>Problema com o servidor de armazenamento</li> <li>Ligação de cabos de rede</li> <li>Definições de [Directório] para os dados digitalizados</li> </ul>                                                   |

| Mensagem                                                                                                    | Medida a Tomar                                                                                                    |
|----------------------------------------------------------------------------------------------------|----------------------------------------------------------------------------------------------------|
| Os dados não podem ser guardados<br>na pen drive USB.<br>Verifique a pen drive USB.<br>• Número de ficheiros<br>• Capacidade                                                                                                    | Já existe um ficheiro com o mesmo nome de trabalho na unidade flash<br>USB especificada como directório. Para alterar e guardar o nome do<br>trabalho, prima [Fechar] e digitalize novamente o original. Caso contrário,<br>prima [Fechar], altere o destino para a unidade interna de disco rígido e<br>digitalize novamente o original. |
|                                                                                                    | Os dados não podem ser guardados porque não existe espaço suficiente<br>na unidade flash USB. Prima [Guardar no HDD int.] ou elimine dados<br>desnecessários na unidade flash USB para libertar espaço suficiente e<br>guarde novamente os dados.                                                                                         |
|                                                                                                    | A memória USB está definida para gravação protegida. Prima [Fechar], e altere o destino para a unidade interna de disco rígido e digitalize novamente o original.                                                                                                    |
| O tabuleiro de face para baixo está cheio.<br>Remova o papel.                                                                                                    | O papel que saiu para o tabuleiro de saída excede a capacidade máxima de carga. Remova o papel e prima [Cancelar] ou a tecla [Continuar] para fechar o ecrã de mensagens de erro.                                                                                                    |
| Já existe um ficheiro com este nome.<br>Tem a certeza de que o deseja substituir?                                                                                                    | Já existe um ficheiro com o mesmo nome em [Directório] (dispositivo flash USB) . Para o substituir, prima [Continuar]. Para alterar e guardar o nome do ficheiro, prima [Cancelar] e guarde novamente o ficheiro.                                                                                                    |
| A unidade de agrafamento do finalizador<br>(unidade de perfuração/unidade do<br>tabuleiro superior/unidade do tabuleiro de<br>empilhamento/unidade do tabuleiro de<br>brochuras) não está ligada.<br>Verifique a ligação.<br>(O trabalho foi cancelado.) | As unidades do finalizador não estão ligadas.<br>Contacte o seu revendedor (ou representante de serviço autorizado).                                                                                                    |
| O estado do finalizador não pode<br>ser identificado.<br>Carregue na tecla de alimentação<br>do painel de controlo, para o desligar<br>e voltar a ligar.                                                                                                 | O estado do Finalizador Multifunções não pode ser identificado. Prima<br>[Fechar]. Prima a tecla [Sub power] no Painel de Operação para desligar a<br>energia e depois ligá-la novamente.                                                                                                    |
| O tabuleiro superior do finalizador<br>(tabuleiro de empilhamento/tabuleiro de<br>brochuras) está cheio.<br>Remova o papel.                                                                                                    | O papel que saiu para cada tabuleiro excede a capacidade máxima de carga. Remova o papel e prima [Cancelar] ou a tecla [Continuar] para fechar o ecrã de mensagens de erro.                                                                                                    |
| O alimentador de alta capacidade<br>está sobrecarregado com papel.<br>Verifique o tabuleiro standard.                                                                                                    | A quantidade de papel no Alimentador de alta capacidade excede a capacidade máxima de carga. Retire o papel e prima [Fechar].<br>Para mais detalhes sobre a capacidade máxima de carga, consulte <b>"Papel e originais"</b> no <b>"Guia básico"</b> .                                                                                     |
| O empilhador de alta capacidade está cheio. Remova o papel.                                                                                                    | A quantidade de papel que saiu para a Empilhador de alta capacidade.<br>excede a capacidade máxima de carga. Retire o papel e prima [Cancelar]<br>ou [Continuar].                                                                                                    |
| O tabuleiro do agrafador de Offset<br>está cheio. Remova o papel.                                                                                                    | A quantidade de papel que saiu para o agrafador de offset excede a capacidade máxima de carga. Retire o papel e prima [Cancelar] ou [Continuar].                                                                                                    |
| O tam. papel poderá ser incorreto.<br>Verifique as guias papel, as bandejas do<br>papel ou as def. do tam. papel. (O<br>trabalho foi cancelado.)                                                                                                    | Não existe papel em nenhum Tabuleiro aliment. que corresponda ao Tam.<br>papel especificado para o trabalho. Carregue o tipo de papel especificado.<br>Caso contrário, prima [Mudar tabul.] para definir [Auto] para um tabuleiro<br>carregado com o papel especificado.                                                                  |

| Mensagem                                                                                                    | Medida a Tomar                                                                                                    |
|----------------------------------------------------------------------------------------------------|----------------------------------------------------------------------------------------------------|
| O relógio da impressora poderá não<br>sincronizar com a hora Kerberos.                                                                                                    | Existe uma diferença horária entre o relógio interno da impressora e o servidor Kerberos. Contacte o seu administrador. A diferença horária pode ser corrigida ao configurar a [Sincroniz. da hora NTP] nas "Defin. Admin.".                                                                                                    |
| O interruptor de segurança no tabuleiro<br>de empilhamento do finalizador está<br>activado.<br>Verifique o tabuleiro.                                                                                                    | Pode haver alguma obstrução no tabuleiro de empilhamento. Certifique-se de que não há nada colocado abaixo ou perto do tabuleiro.                                                                                                    |
| O interruptor de segurança no<br>tabuleiro de empilhador de alta<br>capacidade está ativado. Remova o<br>papel do tabuleiro empilhador.                                                                                                    | O papel na Empilhador de alta capacidade. está em contacto com as guias<br>do papel; assim sendo, o Tabuleiro empilh. não pode subir.<br>Retire o papel do Tabuleiro empilh.                                                                                                    |
| O ficheiro de digitalização não pode<br>ser guardado.<br>O tamanho do ficheiro excede o limite do<br>sistema ou o nome do ficheiro já existe.<br>Verifique as definições do<br>digitalizador.                                                                                                    | Os dados não podem ser guardados porque o tamanho do ficheiro dos dados digitalizados excede o limite do sistema. Prima [Fechar], reduza o número de originais ou altere o formato de gravação e digitalize o original novamente.                                                                                                    |
|                                                                                                    | Já existe um ficheiro com o mesmo nome de trabalho no servidor<br>especificado como directório. Para alterar e guardar o nome do trabalho,<br>prima [Fechar] e digitalize novamente o original. Caso contrário, prima<br>[Fechar], altere o destino para a unidade interna de disco rígido e digitalize<br>novamente o original.                                                                                                    |
| Este tinteiro não é Riso O emprego de<br>tinta não Riso pode provocar graves na<br>impressora. Verifique o seu contrato de<br>garantia/assistência do serviço de<br>assistência, porque os danos causados<br>por produtos não Riso podem não estar<br>cobertos pela garantia. Deseja continuar<br>a usar este tinteiro? | Está instalado um tinteiro Não RISO. Para mais detalhes sobre a medida a tomar, contacte o seu administrador.                                                                                                    |
| Este trabalho já foi eliminado.                                                                                                    | O trabalho correspondente foi eliminado na consola enquanto o ecrã<br>"Confirmação" para um trabalho suspenso estava a ser mostrado ou o<br>ecrã de configuração foi mostrado quando [Alterar def.] foi premido no<br>ecrã "Confirmação".<br>Envie novamente os dados.                                                                                                    |
| Erro de transmissão para<br>o servidor Kerberos (servidor LDAP).<br>Contacte o administrador.                                                                                                    | Falha ao enviar os dados. Para mais detalhes sobre a medida a tomar, contacte o seu administrador.                                                                                                    |
| Não foi encontrada nenhuma unidade<br>flash USB. Defina de novo a unidade<br>flash USB e prima o botão "Repetir".                                                                                                    | <ul> <li>Não está introduzida na máquina nenhuma unidade flash USB.</li> <li>Para guardar numa unidade flash USB, introduza-a na máquina e prima [Repetir].</li> <li>Para alterar o directório de armazenamento para o disco rígido interno, prima [Guardar no HDD int.].</li> <li>Para alterar o directório de armazenamento para outro local que não o disco rígido interno ou para cancelar o processo de gravação, prima [Cancelar].</li> <li>A unidade flash USB introduzida não é compatível com a máquina. Utilize um dispositivo USB do tipo de armazenamento em massa ou uma unidade flash USB normal 1 1 ou 2 0</li> </ul> |

| Mensagem                                                                                                    | Medida a Tomar                                                                                                    |
|----------------------------------------------------------------------------------------------------|----------------------------------------------------------------------------------------------------|
| A comunicação com o<br>sist. externo pode ter falhado.<br>Contacte o administrador.                                                 | Falha ao enviar os dados. Para mais detalhes sobre a medida a tomar, contacte o seu administrador.                    |
| A comunicação com o<br>sist. externo está desligada.<br>Tente novamente.<br>Se a recup. tiver falhado,<br>contacte o administrador. |                                                                                                    |
| A contagem alcançou o limite<br>do sist. externo.<br>Contacte o administrador.<br>(O trabalho foi eliminado.)                       | A cópia e a impressão foram restringidas.<br>Para mais detalhes sobre a medida a tomar, contacte o seu administrador. |

### <I00-000>Informação

### Estas mensagens são mostradas quando a manutenção da máquina é necessária.

| Mensagem                                                                                                    | Medida a Tomar                                                                                                    |
|----------------------------------------------------------------------------------------------------|----------------------------------------------------------------------------------------------------|
| !!Manutenção!!<br>Chame o serviço de assistência.                                                                                                    | Chegou a altura de efectuar a inspecção periódica. Contacte o seu revendedor (ou representante de serviço autorizado).                                                                                                    |
| Necessário para substituir<br>os componentes da unidade<br>de saída desfasada.<br>Chame o serviço de assistência.                                                                                         | Contacte o seu revendedor (ou representante de serviço autorizado).<br>Se premir a tecla [Fechar], pode continuar a utilizar a máquina, excepto o<br>agrafador de offset que tem um erro.<br>O modo scanner e a saída a partir de outros Tabuleiro empilh. estão<br>disponíveis.                                                                                                    |
| O depósito de drenagem tem de ser<br>brevemente substituído. Chame a<br>assistência, para preparar um novo<br>depósito de drenagem.                                                                       | Contacte o seu revendedor (ou representante de serviço autorizado).<br>Quando o depósito de drenagem está cheio, a impressão não<br>pode ser executada. Certifique-se de que pede assistência<br>quando esta mensagem é mostrada.                                                                                                    |
| A imagem não pode ser impressa<br>convenientemente devido ao sujo<br>caminho transf.<br>Chame a assistência.                                                                                              | <ul> <li>Contacte o seu revendedor (ou representante de serviço autorizado).</li> <li>Quando a impressora não consegue determinar o tamanho e a posição do papel devido a que a via de transferência esteja suja, pode não ser possível imprimir imagens correctamente. A margem para impressão de imagens é de 5 mm (3/16"), independentemente da especificação, até que seja efectuada a limpeza da via de transferência.</li> <li>A limpeza deve ser efectuada por um técnico. Certifique-se de que pede assistência quando esta mensagem é mostrada.</li> </ul> |
| Erro de transmissão no servidor de<br>controlo.<br>Chame a assistência.                                                                                                    | A informação pode não ter sido correctamente enviada para o servidor de controlo. Contacte o seu revendedor (ou representante de serviço autorizado).                                                                                                    |
| O tipo de tinteiro instalado é incorrecto<br>ou impossível ler informações sobre tinta.<br>Neste caso o tinteiro ficará inutilizável.<br>Substitua o tinteiro<br>ou contacte o revendedor/ a filial RISO. | Instale tinta ComColor fabricada pela RISO KAGAKU CORPORATION. Se<br>a tinta apropriada não estiver disponível, contacte o seu administrador.                                                                                                    |

### Capítulo 2 Resolução de problemas

Este capítulo descreve que medida tomar quando ocorre um problema.

### Encravamento de Papel

Se ocorrer um encravamento de papel na máquina, no Finalizador Multifunções, no ADF, se a impressão parar, se a lâmpada de erro no painel de operação piscar em vermelho e se o ecrã de encravamento de papel aparecer no painel táctil. Siga o procedimento mostrado no painel táctil para remover o papel encravado e retomar a impressão.

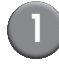

Toque no botão alfanumérico que indica o local do encravamento de papel, para mostrar como remover o papel encravado.

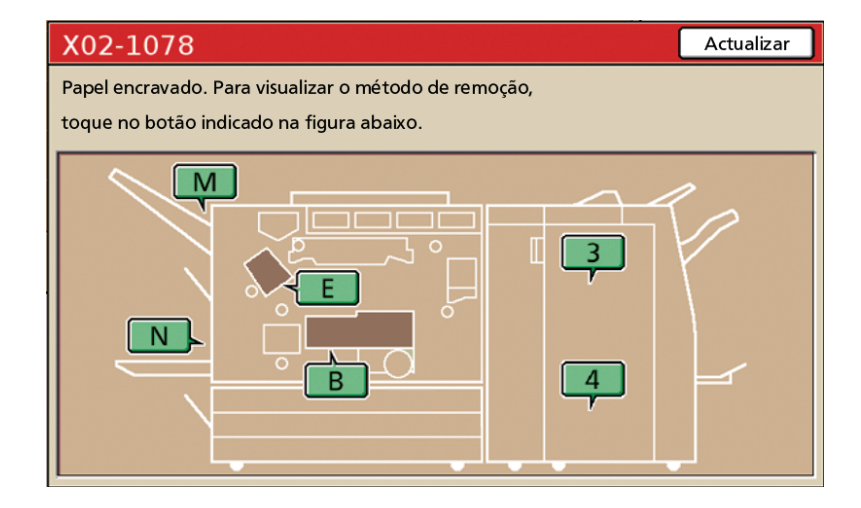

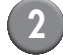

### Siga o procedimento mostrado no painel táctil para remover o papel.

Prima [◀ ▶] para mostrar a página anterior ou a página seguinte.

(As imagens seguintes são exemplos do visor quando há um encravamento de papel à esquerda da unidade de transferência.)

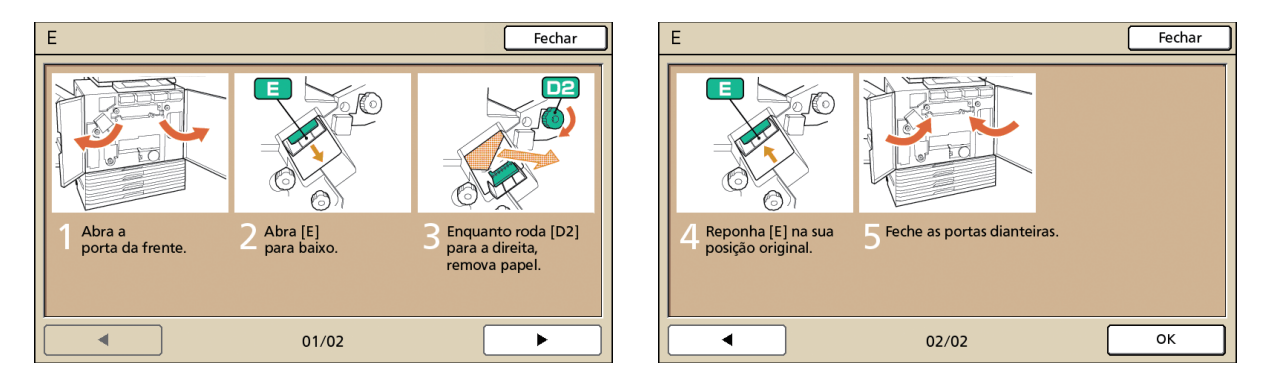

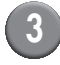

### Prima [Fechar].

Volte ao ecrã no Passo 1. Verifique se o botão indicativo do local onde o papel foi removido desapareceu.

Quando botões do alfabeto são mostrados no ecrã, tal significa que o papel ainda permanece nos locais indicados. Para remover o papel encravado, repita os Passos 1 a 3.

### Precauções ao Remover Papel Encravado

- Remova lenta e cuidadosamente o papel encravado. Tenha cuidado para não deixar pedaços de papel na máquina.
- Ao remover o papel da máquina, role o papel um pouco de uma vez na direcção de saída, dentro da máquina e depois remova o papel, puxando para si.

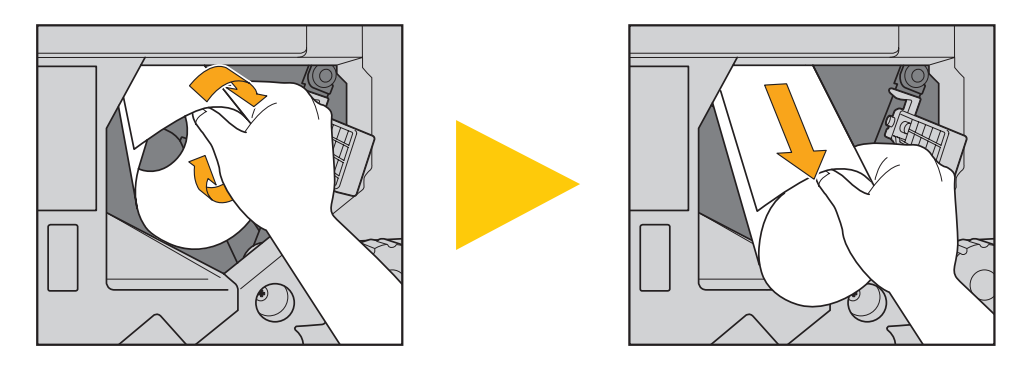

 Durante a impressão, o papel é transferido através da impressora a alta velocidade. Por conseguinte, se ocorrer um encravamento de papel durante a impressão de múltiplas folhas de papel, a folha de papel que causou o encravamento, bem como outras folhas de papel, podem permanecer na via de transferência. Quando utilizar as marcações internas para remover papel encravado, após remover a primeira folha de papel, rode a marcação quatro ou cinco vezes para verificar se há outras folhas de papel.

Em particular, a unidade de transferência debaixo dos tinteiros, pode ter várias folhas de papel. Rode o indicador "D2" dentro da impressora até que já não saia mais papel.

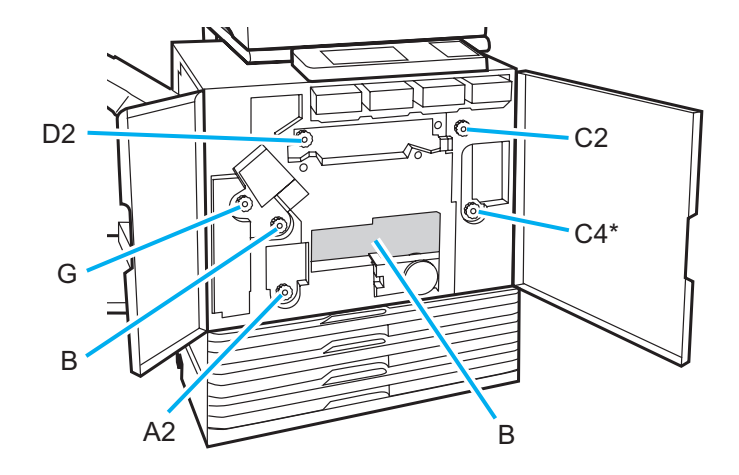

- As cabeças da impressora estão situadas dentro da parte superior da abertura "B". Mantenha a mão ou a manga afastadas das cabeças da impressora para não se sujar com tinta ao remover o papel do "B".
- \* Utilize a marcação "C4" apenas quando o finalizador multifunções tiver sido ligado.

### Encravamentos Frequentes de Papel

Se os encravamentos de papel ocorrem com frequência, verifique novamente os pontos seguintes.

- O papel no tabuleiro standard ou no tabuleiro de alimentação está dentro da capacidade de carga máxima.
- As guias do papel do tabuleiro standard estão correctamente posicionadas e o papel está correctamente carregado.
- O papel que foi realmente carregado corresponde às definições do [Tabuleiro aliment.].
- O papel utilizável é carregado.
   O papel enrugado ou ondulado, em particular, pode provocar encravamentos de papel, por isso não utilize este papel.
- Quando utilizar papel de tamanho irregular, o tamanho do papel deve ser previamente registado utilizando as "Defin. Admin.". Contacte o seu administrador. Para utilizar um Tam. papel irregular não registado, seleccione [Tabuleiro aliment.] ▶ [Detalhes] ▶ [Tamanho irregular].
- Quando utilizar papel já impresso numa face ou papel de cor escura, a máquina pode detectar incorrectamente este tipo de papel, como se estivessem a ser alimentadas folhas múltiplas de papel. Defina [Cntrl alim-D] para [OFF].
  - ⇒ Ecrã do modo impressora ► [Funções] ► [Tabuleiro aliment.] ► Seleccione o tabuleiro de alimentação ► [Tipo papel] ► defina [Cntrl alim-D] para [OFF]
  - ⇒ Ecrã do modo cópia ► [Básico] ► [Tabuleiro aliment.] ► Seleccione o tabuleiro de alimentação ► [Detalhes] ► [Tipo papel] ► defina [Cntrl alim-D] para [OFF]

Para mais detalhes sobre como carregar papel e os tipos de papel utilizável, consulte "Papel e originais" no "Guia básico".

### Via de Alimentação de Papel

A via de papel varia para a impressão simplex e duplex até ao ponto de saída. De igual forma, o tabuleiro utilizado para dar saída a impressões pode ser restringido, dependendo das funções usadas.

Durante a impressão, o papel é transferido através da máquina, conforme é mostrado abaixo.

- Linha contínua: Via de alimentação do papel durante a impressão simplex
- • • Linha tracejada: Via de alimentação do papel durante a impressão duplex

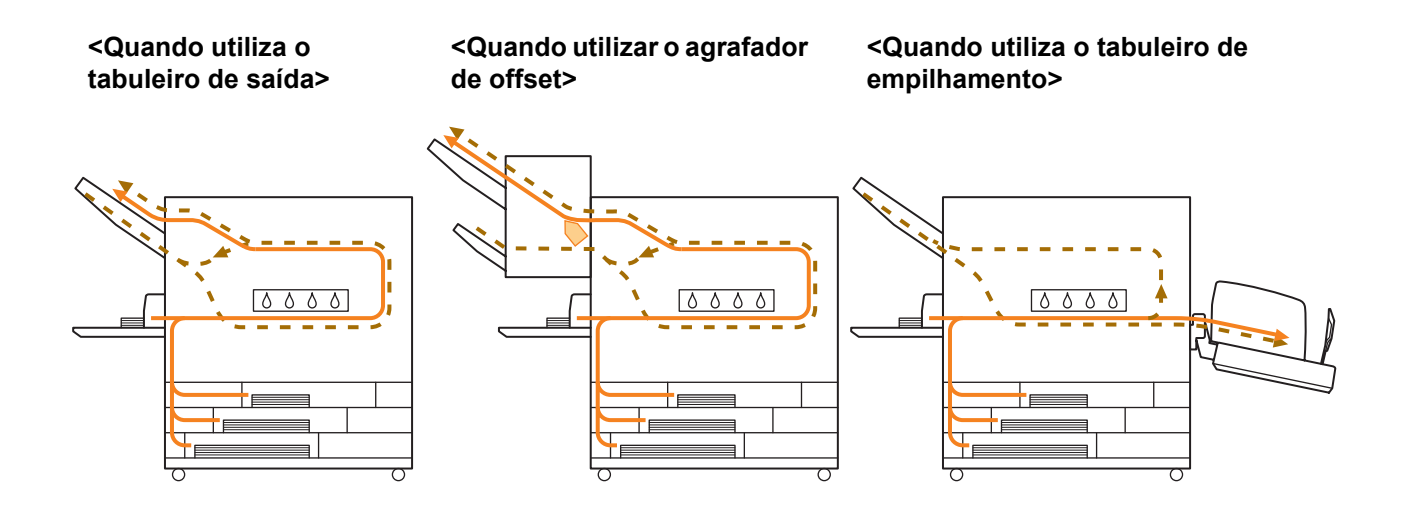

#### <Quando utilizar a máquina com o Finalizador Multifunções>

A via de alimentação do papel dentro do Finalizador Multifunções é a mesma, tanto durante a impressão simplex como a duplex.

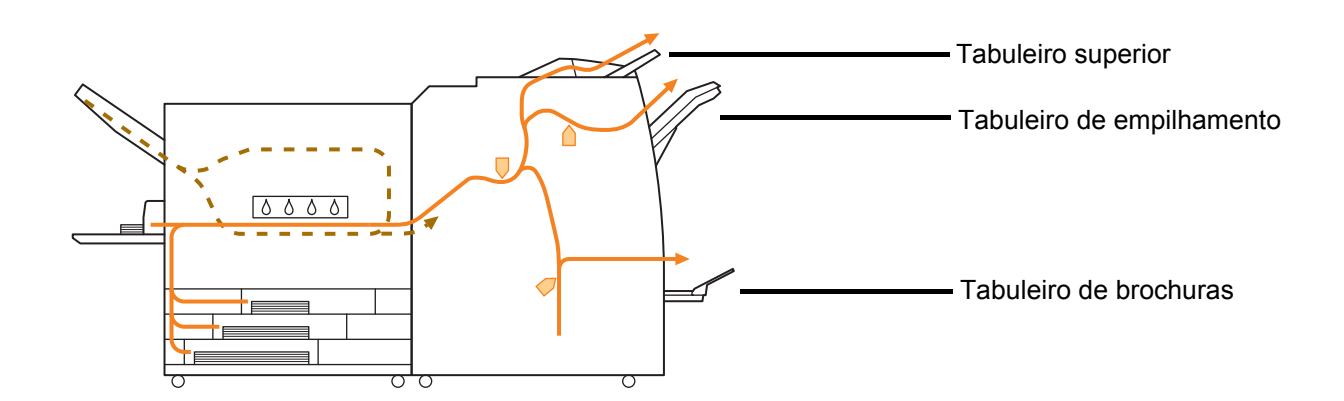

- Pode não existir tabuleiro de alimentação, dependendo do seu modelo.
- O tabuleiro utilizado para dar saída às impressões varia consoante as funções do Finalizador Multifunções que tiverem sido configuradas.
- Para ver ilustrações detalhadas da via de alimentação do papel, usando o finalizador multifunções, consulte a página seguinte.

### Quando utilizar o finalizador multifunções

Ao agrafar

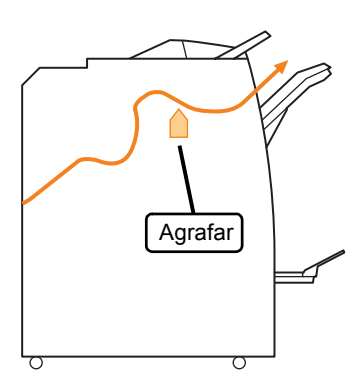

#### Ao furar

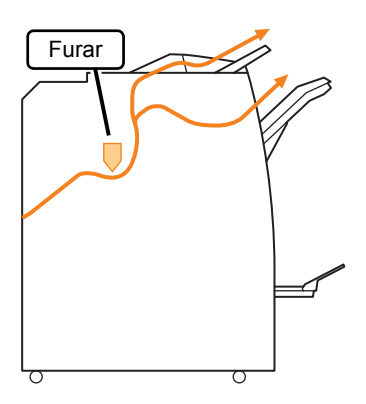

### Ao furar e agrafar

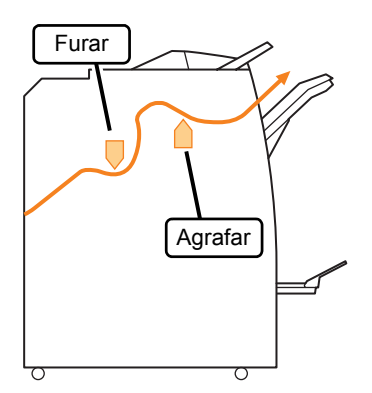

Ao utilizar a brochura / função dobrado em 2

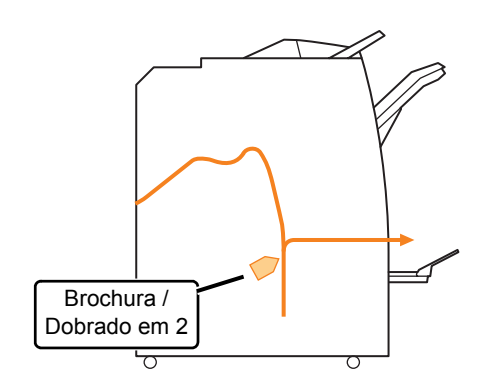

### Resolução de Problemas no Controlador da Impressora e no Modo Impressora

Esta secção descreve como resolver problemas ligados ao controlador da impressora e ao modo impressora.

| Problema                                              | Possível Causa e Medida a Tomar                                                                                                    |
|-------------------------------------------------------|----------------------------------------------------------------------------------------------------|
| Não é possível imprimir a partir de um<br>computador. | <u>O modo impressora está offline.</u><br>Verifique o botão de estado da impressora no ecrã de modo do painel de                                                                                                    |
|                                                       | operação.                                                                                                    |
|                                                       | Quando [Offline] é mostrado, altere o estado para [Online].<br>⇒ Ecrã do modo impressora ▶ [Funções] ▶ Prima [Online]                                                                                                    |
|                                                       | <u>O estado do trabalho pode ser [À espera].</u>                                                                                                    |
|                                                       | O estado do trabalho pode ser [À espera] quando o administrador definiu<br>todos os trabalhos para o estado [À espera] ou quando o trabalho requer<br>um código PIN.<br>Verifique se o trabalho está no ecrã [À espera] no modo impressora.                                                                                                    |
|                                                       | A máquina está ocupada.                                                                                                    |
|                                                       | <ul> <li>A máquina dá maior prioridade às operações efectuadas no painel de operação do que a trabalhos de um computador.</li> <li>Quando há múltiplos trabalhos inactivos, estes são impressos pela seguinte ordem de prioridade.</li> <li>Trabalho copiado ► Trabalho [À espera] ► Trabalho de um computador</li> </ul>                                                                                                    |
|                                                       | Aparece a mensagem exibindo a substituição do tinteiro.                                                                                                    |
|                                                       | Não pode imprimir se a mensagem mostrar que mesmo só uma cor<br>precisa de ser substituída.<br>Substitua o tinteiro da cor indicada.                                                                                                    |
| Não é possível imprimir devidamente em                | Papel de tamanho irregular precisa de ser registado.                                                                                                    |
| papel de tamanho irregular.                           | <ul> <li>O tamanho do papel deve ser previamente registado com [Entr. papel personaliz.], tanto no controlador da impressora, como na máquina.</li> <li>Caixa de diálogo [Propriedades] do controlador da impressora ► Separador [Ambiente] tab ► Registar tamanho de papel com [Entr. papel personaliz.]</li> <li>Para configurar [Entr. papel personaliz.] na máquina, o administrador deve configurar as definições. Contacte o seu administrador.</li> </ul> |
|                                                       | [Tabuleiro aliment.] ▶ [Detalhes] ▶ [Tamanho irregular] está<br>seleccionado.                                                                                                    |
|                                                       | Para utilizar papel de tamanho irregular sem configurar a [Entr. papel personaliz.], vá a [Tabuleiro aliment.] ▶ [Detalhes] e seleccione [Tamanho Irregular]. Para largura, é adoptada a largura da barreira do tabuleiro aliment. Para comprimento, é adoptado o valor máximo de cada tabuleiro. Se utilizar papel de tamanho irregular que o administrador registou, a velocidade da impressora e o alinhamento do papel melhora.                              |

| Problema                                                                                                    | Possível Causa e Medida a Tomar                                                                                                    |
|----------------------------------------------------------------------------------------------------|----------------------------------------------------------------------------------------------------|
| Ao imprimir um documento com múltiplas<br>páginas, algumas delas são impressas<br>num tamanho de papel incorrecto.                    | Os dados do documento têm diferentes tamanhos de papel.<br>Seleccione a caixa de verificação [Tamanho misto] no separador<br>[Básico] da caixa de diálogo das propriedades da impressora. O<br>tabuleiro de alimentação é automaticamente seleccionado, de acordo<br>com o tamanho original e o documento é impresso.                                                                                                    |
| A impressão é muito demorada. / Ao<br>imprimir cópias múltiplas, a impressora<br>emite um som após a saída de cada cópia.             | A caixa de verificação [Agrupar] pode ser seleccionada na caixa de<br>diálogo [Imprimir] da aplicação.<br>Quando a caixa de verificação [Agrupar] foi seleccionada, os dados<br>relativos ao número de páginas a imprimir (cópias) é enviado para cada<br>página (cópia). Retire esta marca de verificação.                                                                                                    |
| O código PIN para um trabalho foi perdido.                                                                                            | Se o código PIN para um trabalho foi perdido, esse trabalho não<br>pode ser impresso.<br>Adicione um novo código PIN e reenvie o trabalho. Contacte o<br>administrador e elimine o trabalho que permanece na lista no ecrã [À<br>espera].                                                                                                    |
| [Cores] e [Auto] não são mostrados no<br>menu [Modo cores] da caixa de diálogo de<br>propriedades da impressora.                      | A função de impressão a cores foi restringida pelo administrador.<br>Contacte o seu administrador.                                                                                                    |
| Não é possível especificar as páginas a imprimir.                                                                                     | A caixa de verificação [Agrupar] foi seleccionada na caixa de<br>diálogo [Imprimir] da aplicação.<br>Retire a marca de verificação da caixa de verificação [Agrupar] na caixa<br>de diálogo [Imprimir] da aplicação e defina [Agrupar] para [Grupo] no<br>separador [Acabamento] da caixa de diálogo de propriedades da<br>impressora.                                                                                                    |
| Embora sejam especificadas múltiplas<br>cópias (páginas), só é impressa uma cópia<br>(página).                                        | Foi definido [Impressão e pausa] .<br>Quando [Impressão e pausa] foi definido na caixa de diálogo de<br>propriedades da impressora, a impressão pára após ter sido impressa<br>uma cópia (pagina). Se não há problema com o resultado da impressão,<br>prima a tecla [START] no painel de operação ou [Continuar] no painel<br>táctil para continuar a impressão.<br>Para cancelar [Impressão e pausa], retire a marca de verificação da<br>caixa de verificação [Impressão e pausa] no separador [Avançadas] . |
| Não é possível reimprimir um trabalho no<br>ecrã [Terminados] no modo impressora.                                                     | A reimpressão de trabalhos pode ser proibida pelas "Defin.<br>Admin.".<br>Quando a reimpressão de trabalhos não foi permitida pelas "Defin.<br>Admin.", [Imprimir] e a lista de trabalhos são desactivados e a<br>reimpressão não pode ser efectuada. Para mais detalhes, contacte o<br>seu administrador.                                                                                                    |
| Não se consegue lembrar do quanto a sua<br>impressão foi concluída após a ter<br>interrompido ou ter desligado e ligado a<br>máquina. | Consulte o ecrã de detalhes do trabalho terminado para verificar         quantas folhas foram impressas. Indica quantas cópias foram         impressas e o número da página da última impressão.         ⇒ Ecrã do modo impressora ▶ seleccione um trabalho no ecrã         [Terminado] ▶ [Detalhes] ▶ o ecrã de detalhes [Trabalho         terminado] ▶ [Definições]                                                                                                    |

| Problema                                                                                                    | Possível Causa e Medida a Tomar                                                                                                    |
|----------------------------------------------------------------------------------------------------|----------------------------------------------------------------------------------------------------|
| Não pode armazenar um ficheiro de<br>impressão de uma unidade USB para a<br>impressora.                                                        | Se a [Função pasta] foi definida para [OFF] nas "Defin. Admin.", não pode copiar trabalhos. Para mais detalhes, contacte o seu administrador.                                                                                                    |
| Não há alimentação de papel. / Estão a ser<br>alimentadas múltiplas folhas de papel. / A<br>parte traseira do cartão está virada para<br>fora. | As definições de alimentação de papel não correspondem às propriedades do papel (espessura do papel).         Configure as definições de alimentação de papel que correspondem às propriedades do papel, utilizando o [Tipo papel] para o tabuleiro de alimentação.         Para mais detalhes, consulte "Feed Tray" no "User's Guide" (apenas em Inglês).         A alavanca de ajuste de pressão da alimentação de papel não se adequa à espessura do mesmo.         Utilize a alavanca de ajuste de pressão da alimentação de papel para ajustar a pressão de alimentação de papel, de acordo com o papel carregado.         Defina a alavanca para [★(NORMAL)] ou [♣(CARTÃO)] de acordo com o tipo de papel.         • Normalmente, defina a alavanca para [★(NORMAL)]. Se a alimentação de papel é um problema, defina isto para [★(CARTÃO)].         Para mais detalhes sobre a alavanca de ajuste de pressão de alimentação de papel e o tipo de papel, consulte "Papel e originais" no "Guia básico". |

| Problema                                                                                                    | Possível Ca                                                                                                    | ausa e Medida a Tomar                                                                                  |
|----------------------------------------------------------------------------------------------------|----------------------------------------------------------------------------------------------------|----------------------------------------------------------------------------------------------------|
| Não há alimentação de papel. / Foram<br>alimentadas múltiplas folhas de papel. / A<br>parte traseira do cartão está virada para<br>fora. | O ângulo da placa extractor<br>Rode a marcação de ajuste d<br>ângulo da mesma de acordo                                                                                                    | ra não está devidamente ajustado.<br>o ângulo da placa extractora, para ajustar o<br>com as condições. |
|                                                                                                    | <ul> <li>Quando não há<br/>alimentação de papel:<br/>Rode a marcação para a<br/>esquerda.</li> </ul>                                                                                                    |                                                                                                    |
|                                                                                                    | <ul> <li>Quando são alimentadas<br/>múltiplas folhas de papel:</li> <li>Rode a marcação para a<br/>direita.</li> </ul>                                                                                                    |                                                                                                    |
|                                                                                                    | Ao ajustar o ângulo,<br>tabuleiro standard e<br>baixa.                                                                                                    | certifique-se de que remove o papel do<br>desce o mesmo até à sua posição mais                         |
|                                                                                                    | A pressão de separação do                                                                                                    | <u>papel não está devidamente ajustada.</u>                                                            |
|                                                                                                    | <ul> <li>Quando não é alimentado<br/>papel, a parte traseira do<br/>cartão é virada para fora,<br/>ou é utilizado papel que<br/>pode facilmente gerar pó<br/>de papel:</li> <li>Rode o indicador para<br/>[Um pouco fraco].</li> </ul> | Forte<br>Standard<br>©<br>Fraco<br>Um pouco fraco                                                      |
|                                                                                                    | <ul> <li>Quando são alimentadas<br/>múltiplas folhas de papel:</li> <li>Rode o indicador para<br/>[Forte].</li> </ul>                                                                                                    | Forte<br>Standard<br>Um pouco fraco                                                                    |
|                                                                                                    | Ao ajustar o ângulo,<br>tabuleiro standard e<br>baixa.                                                                                                    | certifique-se de que remove o papel do<br>desce o mesmo até à sua posição mais                         |

| Problema                                                                                                    | Possível Causa e Medida a Tomar                                                                                                    |
|----------------------------------------------------------------------------------------------------|----------------------------------------------------------------------------------------------------|
| Ocorre um erro de alimentação múltipla,<br>embora esta não tenha sido executada, ou<br>ocorrem erros de alimentação múltipla com<br>frequência. | <ul> <li>São utilizados papel de cor escura ou papel impresso numa só face.</li> <li>Quando utilizar papel já impresso no verso ou papel com cor de base escura, a máquina pode detectar incorrectamente este tipo de papel, como se estivessem a ser alimentadas folhas múltiplas de papel. Neste caso, defina [Cntrl alim-D] para [OFF].</li> <li>⇒ Ecrã do modo impressora ► [Funções] ► [Tabuleiro aliment.] ► Seleccione o tabuleiro de alimentação ► [Tipo papel] ► defina [Cntrl alim-D] para [OFF]</li> </ul>                                        |
| O papel é carregado, mas aparece a<br>mensagem de erro "Carregue papel no<br>tabuleiro de alimentação de papel".                                | As definicões [Tam. papel] e [Tipo papel] do controlador da<br>impressora não correspondem às mesmas definições na máquina.<br>Mesmo com papel carregado, se as definições [Tam. papel] e [Tipo<br>papel] do controlador da impressora e da máquina não corresponderem,<br>aparece uma mensagem de erro. Configure as mesmas definições de<br>tamanho e tipo de papel na máquina.<br>⇒ Ecrã do modo impressora ► [Funções] ► [Tabuleiro aliment.] ►<br>Seleccione o tabuleiro de alimentação ► [Tam. papel] / [Tipo papel]                                   |
|                                                                                                    | [Selec. tabuleiro] foi definido para [Manual] para tabuleiros<br>múltiplos.<br>Quando [Tabuleiro entrada] foi definido para [Auto], é mostrada uma<br>mensagem de erro se um tabuleiro de alimentação da máquina [Auto]<br>não foi definido em [Selec. tabuleiro].<br>Defina [Tabuleiro aliment.] na máquina para [Selec. tabuleiro] para o<br>tabuleiro standard ou para o tabuleiro de alimentação seleccionado.<br>⇒ Ecrã do modo impressora ► [Funções] ► [Tabuleiro aliment.] ►<br>Prima o botão [Selec. tabuleiro] para seleccionar [Auto] ou [Manual] |

| Problema                                | Possível Causa e Medida a Tomar                                                                                                    |  |
|-----------------------------------------|----------------------------------------------------------------------------------------------------|--|
| A qualidade da impressão a cores varia. | As tonalidades de cor (reprodutibilidade) variam em função do papel que é utilizado.         O perfil da cor é determinado de acordo com o tipo de papel. Para descobrir o perfil ideal para um tipo de papel, recomenda-se que experimente várias definições de tipo de papel que podem ser alteradas no ecrã [Tipo papel], para comparar o aspecto das impressões concluídas. Caso contrário, contacte o seu revendedor.                                                                                                    |  |
|                                         | <ul> <li>No caso do método de impressão desta máquina (jacto de tinta), a qualidade de impressão (especialmente para impressão a cores) pode variar em função do tipo de papel. Por conseguinte, altere a definição [Perfil cor] para cada tipo de papel de impressão.</li> <li>Se as definições do controlador da impressora não correspondem ao tipo de papel carregado, as funções de impressão não podem ser utilizadas na sua totalidade. Verifique o seguinte.</li> </ul>                                                |  |
|                                         | <ul> <li>Quando [Tipo papel] foi definido para [Qualquer] para o controlador da impressora, seleccione o tipo de papel em uso actualmente. Para mais detalhes, consulte "Impressão Ecrãs do controlador da impressora" no "Guia básico".</li> <li>Verifique se o tipo de papel carregado no tabuleiro de alimentação corresponde ao tipo de papel definido em [Tabuleiro aliment.].</li> <li>⇒ Ecrã do modo impressora ▶ [Funções] ▶ [Tabuleiro aliment.] ▶ Seleccione o tabuleiro de alimentação &gt; [Tipo papel]</li> </ul> |  |

2-11

| Problema                                         | Possível Causa e Medida a Tomar                                                                                                    |
|--------------------------------------------------|----------------------------------------------------------------------------------------------------|
| As imagens impressas são claras ou desvanecidas. | <u>A definição da densidade de impressão foi configurada para</u><br>impressão clara.                                                                                                    |
|                                                  | Ajuste a definição [Densidade impressão] no separador [Imagem] da caixa de diálogo de propriedades da impressora.                                                                                                    |
|                                                  | A funcão [Rascunho] foi definida.                                                                                                    |
|                                                  | Se o [Rascunho] foi definido no controlador da impressora, a densidade de impressão diminui porque é utilizada menos tinta. Para aumentar a densidade de impressão, vá ao separador da [Imagem] ▶ [Qualidade de imagem] ▶ [Detalhes], e seleccione [Standard].                                                                              |
|                                                  | <u>A função [Compressão de dados] foi definida.</u>                                                                                                    |
|                                                  | Se a [Compressão de dados] foi definida no controlador da impressora,<br>o valor de queda diminui, e as cores neutras tornam-se desiguais porque<br>a velocidade do processo de impressão aumenta. Para aumentar a<br>densidade de impressão, vá ao separador da [Imagem] ▶ [Qualidade de<br>imagem] ▶ [Detalhes], e seleccione [Standard]. |
|                                                  | A definicão do tipo de papel (na máquina) e o papel que está actualmente carregado não correspondem.                                                                                                    |
|                                                  | Configure correctamente o tipo de papel.<br>⇒ Ecrã do modo impressora ▶ [Funções] ▶ [Tabuleiro aliment.] ▶<br>Seleccione o tabuleiro de alimentação ▶ [Tipo papel]                                                                                                    |
|                                                  | As cabeças de tinta estão entupidas.                                                                                                    |
|                                                  | <ul> <li>Para desentupir a cabeça de tinta, execute a limpeza da cabeça.</li> <li>⇒ Ecrã do modo impressora ▶ [Funções] ▶ [Limpeza da cabeça] ▶</li> <li>[Limpeza normal]</li> <li>Se isto não solucionar o problema, execute [Limpeza forte].</li> </ul>                                                                                   |
| As imagens impressas estão escuras.              | A definição da densidade de impressão foi configurada para<br>impressão escura.                                                                                                    |
|                                                  | Ajuste a definição [Densidade impressão] no separador [Imagem] da caixa de diálogo de propriedades da impressora.                                                                                                    |
|                                                  | A definição de tipo de papel não foi correctamente configurada para<br>o tipo de papel carregado no tabuleiro de alimentação ou no<br>tabuleiro standard.                                                                                                    |
|                                                  | Configure correctamente o tipo de papel.<br>⇒ Ecrã do modo impressora ▶ [Funções] ▶ [Tabuleiro aliment.] ▶<br>Seleccione o tabuleiro de alimentação ▶ [Tipo papel]                                                                                                    |
| As imagens impressas têm linhas brancas.         | As cabecas de tinta estão entupidas.                                                                                                    |
|                                                  | <ul> <li>Para desentupir a cabeça de tinta, execute a limpeza da cabeça.</li> <li>⇒ Ecrã do modo impressora ▶ [Funções] ▶ [Limpeza da cabeça] ▶ [Limpeza normal]</li> <li>Se isto não solucionar o problema, execute [Limpeza forte].</li> </ul>                                                                                            |

| Problema                                                                     | Possível Causa e Medida a Tomar                                                                                                    |
|------------------------------------------------------------------------------|----------------------------------------------------------------------------------------------------|
| O papel ou as extremidades do mesmo estão sujos.                             | Está carregado papel não utilizável.<br>Verifique o tipo de papel carregado no tabuleiro standard ou no tabuleiro<br>de alimentação. Para mais detalhes, consulte "Papel e Originais" no<br>"Guia básico"                                                                                       |
|                                                                              | Está carregado papel ondulado.                                                                                                    |
|                                                                              | O papel ondulado pode entrar em contacto com a cabeça de tinta,<br>sujando o papel. Isto poderá danificar a cabeça de tinta, por isso não use<br>papel ondulado.                                                                                                    |
|                                                                              | [Área imprimível] foi definido para [Máximo] nas "Defin. Admin.".                                                                                                    |
|                                                                              | A parte interior da máquina pode estar suja de tinta. Recomenda-se a<br>utilização da definição [Standard], especialmente nos casos em que a<br>sujidade aparece após a impressão de dados, contendo uma imagem<br>que se prolonga até à extremidade do papel. Contacte o seu<br>administrador. |
| As imagens fotográficas são brilhantes ou                                    | No caso de dados de imagem, é possível a correcção.                                                                                                    |
|                                                                              | Seleccione a caixa de verificação [Controlo gama] no separador<br>[Imagem] da caixa de diálogo de propriedades da impressora. Clique em<br>[Detalhes] para ajustar o brilho e o contraste na caixa de diálogo<br>[Controlo gama].                                                               |
| A cópia duplex não pode ser executada<br>para o papel carregado no tabuleiro | <u>A definição do tabuleiro de aliment. para o tabuleiro standard está definida para [Envelope].</u>                                                                                                    |
| standard.                                                                    | Quando [Ctrl alim.] está definido para [Envelope] no ecrã [Tabuleiro<br>aliment.], a cópia duplex não pode ser executada com papel do tabuleiro<br>standard, independentemente do tipo de papel carregado. Configure as<br>definições de acordo com o papel a usar.                             |
|                                                                              | ⇒ Ecrã do modo impressora ► [Funções] ► [Tabuleiro aliment.] ► seleccione o tabuleiro standard ► [Detalhes] ► [Tipo papel] ► [Ctrl alim.]                                                                                                    |
| Os dados enviados tornaram-se trabalhos interrompidos.                       | Os dados do trabalho estão danificados ou foram imprimidos num<br>controlador de impressora diferente do controlador da impressora<br><u>RISO.</u>                                                                                                    |
|                                                                              | Os dados do trabalho estão danificados, ou não podem ser imprimidos porque o formato do ficheiro é diferente daquele do controlador da impressora RISO. (Os dados podem ter sido impressos ou guardados noutro controlador de impressora.)                                                      |
|                                                                              | Utilize o controlador da impressora RISO para enviar o trabalho novamente.                                                                                                    |

| Problema                                                                                      | Possível Causa e Medida a Tomar                                                                                                    |
|-----------------------------------------------------------------------------------------------|----------------------------------------------------------------------------------------------------|
| As cores do fundo de um código de barras,<br>ou imagens próximas, não podem ser<br>impressas. | Existe uma ilustração na área do código de barras ou a definição de área do código de barras está desalinhada.                                                                                                    |
|                                                                                               | Independentemente da cor original, a cor base da área especificada pela<br>[Definição de área do código de barras] é impressa a branco; o código<br>de barras, as letras e as ilustrações são a preto.<br>Verifique se a definição de área do código de barras está desalinhada,<br>ou se as letras ou as ilustrações se sobrepõem a 1 mm (0.05") à volta do<br>código de barras. |
|                                                                                               | Para mais detalhes, consulte " <b>Imprimir Originais de Codigos de Barras</b> " no " <b>Guia básico</b> ".                                                                                                    |

### Resolução de Problemas no Modo Cópia

| Esta | seccão | descreve | como   | solucionar  | problemas | ligados a | o modo cópia. |
|------|--------|----------|--------|-------------|-----------|-----------|---------------|
| -010 | 000ça0 | 4000.010 | 001110 | ooraororiar | problomao | ngaace a  | e meae copia. |

| Problema                                                                                                    | Possível Causa e Medida a Tomar                                                                                                    |
|----------------------------------------------------------------------------------------------------|----------------------------------------------------------------------------------------------------|
| O original carregado no ADF não é<br>alimentado correctamente.                                                                                  | Um pequeno original é carregado no ADF.         O tamanho mínimo do original que pode ser carregado no ADF é de 100 mm × 148 mm (3 15/16" × 5 13/16"). Se o original for demasiado pequeno, pode não ser correctamente alimentado a partir do ADF, provocando um encravamento de papel. Carregue os originais com tamanho inferior a 100 mm × 148 mm (3 15/16" × 5 13/16") no vidro expositor.         Image: Muito embora o tamanho do original seja apropriado, dependendo da sua espessura, tipo ou outras características, pode não ser digitalizado com o ADF. Para mais detalhes, consulte "Originais Utilizáveis" no "Guia básico". |
| Não há alimentação de papel. / Foram<br>alimentadas múltiplas folhas de papel. / A<br>parte traseira do cartão está virada para<br>fora.        | Para saber qual a causa e a medida a tomar, consulte "Não há<br>alimentação de papel. / Estão a ser alimentadas múltiplas folhas de<br>papel. / A parte traseira do cartão está virada para fora." (p. 2-8) para<br>mais detalhes.                                                                                                    |
| Ocorre um erro de alimentação múltipla,<br>embora esta não tenha sido executada, ou<br>ocorrem erros de alimentação múltipla com<br>frequência. | São utilizados papel de cor escura ou papel impresso numa só face.         Quando utilizar papel já impresso no verso ou papel com cor de base escura, a máquina pode detectar incorrectamente este tipo de papel, como se estivessem a ser alimentadas folhas múltiplas de papel. Neste caso, defina [Cntrl alim-D] para [OFF].         ⇒ Ecrã do modo cópia ► [Básico] ► [Tabuleiro aliment.] ► Seleccione o tabuleiro de alimentação ► [Detalhes] ► [Tipo papel] ► defina [Cntrl alim-D] para [OFF]                                                                                                    |

| Problema                                      | Possível Causa e Medida a Tomar                                                                                                    |
|-----------------------------------------------|----------------------------------------------------------------------------------------------------|
| Os dados copiados são claros ou desvanecidos. | A imagem original é clara ou a definição [Nível digitalização] da<br>cópia foi configurada para cópia clara.                                                                                                    |
|                                               | Configure a definição [Nível digitalização] para copiar de acordo com o<br>original.                                                                                                    |
|                                               | ⇒ Ecrã do modo impressora ► [Básico] ► [Nível digitalização]                                                                                                    |
|                                               | A definição [Tipo papel] não foi correctamente configurada para o tipo de papel carregado no tabuleiro standard ou no tabuleiro.                                                                                                    |
|                                               | Configure correctamente o tipo de papel.<br>⇒ Ecrã do modo cópia ▶ [Básico] ▶ [Tabuleiro aliment.] ▶<br>Seleccione o tabuleiro de alimentação ▶ [Detalhes] ▶ [Tipo papel]                                                                   |
|                                               | As cabecas de tinta estão entupidas.                                                                                                    |
|                                               | Para desentupir a cabeça de tinta, execute a limpeza da cabeça.<br>⇒ Ecrã do modo cópia ▶ [Funções] ▶ [Limpeza da cabeça] ▶<br>[Limpeza normal]                                                                                             |
|                                               | Se isto não solucionar o problema, execute [Limpeza forte].                                                                                                    |
| Os dados copiados estão escuros.              | A imagem original é escura ou a definição [Nível digitalização] da cópia foi configurada para cópia escura.                                                                                                    |
|                                               | Configure a definição [Nível digitalização] para copiar de acordo com o<br>original.                                                                                                    |
|                                               | ⇒ Ecrã do modo impressora ► [Básico] ► [Nível digitalização]                                                                                                    |
|                                               | <u>A definição [Tipo papel] não foi correctamente configurada para o tipo de papel carregado no tabuleiro standard ou no tabuleiro.</u>                                                                                                    |
|                                               | Configure correctamente o tipo de papel.<br>⇒ Ecrã do modo cópia ▶ [Básico] ▶ [Tabuleiro aliment.] ▶<br>Seleccione o tabuleiro de alimentação ▶ [Detalhes] ▶ [Tipo papel]                                                                   |
| Os dados copiados têm linhas brancas.         | As cabeças de tinta estão entupidas.                                                                                                    |
|                                               | <ul> <li>Para desentupir a cabeça de tinta, execute a limpeza da cabeça.</li> <li>⇒ Ecrã do modo cópia ▶ [Funções] ▶ [Limpeza da cabeça] ▶ [Limpeza normal]</li> <li>Se isto não solucionar o problema, execute [Limpeza forte].</li> </ul> |

| Problema                                    | Possível Causa e Medida a Tomar                                                                                                    |
|---------------------------------------------|----------------------------------------------------------------------------------------------------|
| Os dados copiados estão sujos. / Os dados   | A tampa original não está completamente fechada.                                                                                                    |
|                                             | Feche devidamente a tampa original da unidade do scanner para evitar a entrada de luz.                                                                                                    |
|                                             | O rolo branco do ADF, o vidro expositor, o vidro do scanner, ou a plataforma do original estão sujos.                                                                                                    |
|                                             | Limpe o vidro expositor.                                                                                                    |
|                                             | O pó, resíduos, tinta ou fluido corrector que se cole ao rolo<br>branco do ADF, ao vidro expositor, ou ao vidro do scanner<br>podem fazer com que os dados copiados ou digitalizados<br>não estejam limpos. Execute uma limpeza periódica.                                                                                                    |
|                                             | A definicão [Nível digitalizacão] foi configurada para impressão<br>escura.                                                                                                    |
|                                             | Ajuste a definição [Nível digitalização] para copiar.<br>⇒ Ecrã do modo impressora ▶ [Básico] ▶ [Nível digitalização]                                                                                                    |
|                                             | Está carregado papel não utilizável.                                                                                                    |
|                                             | Verifique o tipo de papel carregado no tabuleiro standard ou no tabuleiro de alimentação. Para mais detalhes, consulte <b>"Papel e Originais"</b> no <b>"Guia básico"</b> .                                                                                                    |
|                                             | Está carregado papel ondulado.                                                                                                    |
|                                             | O papel ondulado pode entrar em contacto com a cabeça de tinta,<br>sujando o papel. Isto poderá danificar a cabeça de tinta, por isso não use<br>papel ondulado.                                                                                                    |
| Nos dados copiados falta parte do original. | A definição de proporção de ampliação não corresponde à<br>combinação do tamanho original e tamanho de papel.                                                                                                    |
|                                             | Utilize o mesmo tamanho que o do original ou seleccione uma proporção<br>de ampliação que corresponda ao tamanho do papel.<br>⇒ Ecrã do modo cópia ► [Básico] ► [Tamanho reprodução]                                                                                                    |
|                                             | [Auto redução] não foi definido no ecrã [Brochura] ou [Agrafar/<br>furar] .                                                                                                    |
|                                             | Ao criar uma brochura ou agrafar/furar o papel impresso, a largura da<br>margem que especificou pode fazer com que a imagem impressão não<br>caiba na folha. Com a [Auto redução] seleccionada no ecrã para<br>configurar [Brochura] ou [Agrafar/furar], a imagem será automaticamente<br>reduzida para se adequar.<br>⇒ Ecrã do modo cópia ▶ [Funções] ▶ [Brochura] ou [Agrafar/furar] ▶<br>Prima [Auto redução] para ligar ou desligar a função |

| Problema                                                                                | Possível Causa e Medida a Tomar                                                                                                    |
|-----------------------------------------------------------------------------------------|----------------------------------------------------------------------------------------------------|
| Os dados copiados estão esbatidos. /<br>A parte da imagem copiada não está<br>impressa. | O original não está totalmente em contacto com o vidro expositor.                                                                                                    |
|                                                                                         | Feche a tampa original para que o original esteja em contacto próximo com o vidro expositor.                                                                                                    |
|                                                                                         | O papel está húmido.                                                                                                    |
|                                                                                         | Se o papel contém humidade, parte dos dados copiados podem não ser impressos ou ficar esbatidos. Utilize papel seco.                                                                                                    |
|                                                                                         | A unidade do scanner está sujeita a vibrações.                                                                                                    |
|                                                                                         | Digitalize novamente o original, sem sujeitar a unidade do scanner a vibrações.                                                                                                    |
| O verso do original é visível nos dados copiados.                                       | <u>Se o original é fino, imagens no verso do mesmo ou de originais</u><br>estratificados podem ser visíveis nos dados copiados.                                                                                                    |
|                                                                                         | <ul> <li>Configure a definição [Nível digitalização] para cópia clara e digitalize novamente o original.</li> <li>⇒ Ecrã do modo impressora ► [Básico] ► [Nível digitalização]</li> <li>Coloque um pedaço de papel preto na parte traseira do original e copie novamente o mesmo.</li> <li>Ao copiar um original com uma cor de base, tal como um jornal ou revista, pode utilizar a definição [Nível cor base] para ajustar o nível da cor de base.</li> <li>⇒ Ecrã do modo cópia ► [Funções] ► [Nível cor base]</li> </ul> |
| Ocorrem interferências onduladas.                                                       | Uma interferência ondulada (sombra entrelaçada) pode facilmente<br>ocorrer em fotografias e noutras publicações processadas em ecrã.                                                                                                    |
|                                                                                         | A interferência ondulada pode ser reduzida, configurando a definição<br>[Eliminar ondulado].<br>⇒ Ecrã do modo cópia ▶ [Funções] ▶ [Controlo imagem] ▶<br>[Eliminar ondulado]                                                                                                    |
| A cópia duplex foi executada, mas a parte traseira de uma ou mais páginas está em       | É efectuada a cópia duplex de um original que consiste em páginas de diferentes tamanhos.                                                                                                    |
| branco.                                                                                 | Ao executar a cópia duplex com a definição [Original tam. misto]<br>configurada, se o tamanho do original a ser copiado para a frente e o<br>verso de uma folha de papel não corresponderem, é executada a cópia<br>simplex (numa só face).                                                                                                    |
| A cópia duplex não pode ser executada para o papel carregado no tabuleiro               | A definição do tabuleiro de alimentação está definida para<br>[Envelope].                                                                                                    |
| standard.                                                                               | Quando [Ctrl alim.] está definido para [Envelope] no ecrã [Tipo Papel] , a<br>cópia duplex não pode ser executada com papel do tabuleiro standard,<br>independentemente do tipo de papel carregado.<br>Configure as definições de acordo com o papel a usar.<br>⇒ Ecrã do modo cópia ▶ [Básico] ▶ [Tabuleiro aliment.] ▶<br>Seleccione o tabuleiro standard ▶ [Detalhes] ▶ [Tipo papel] ▶<br>[Ctrl alim.]                                                                                                    |

### Resolução de Problemas no Modo Scanner

| Problema                                                       | Possível Causa e Medida a Tomar                                                                                                    |
|----------------------------------------------------------------|----------------------------------------------------------------------------------------------------|
| Não há dados digitalizados no ecrã do scanner da consola.      | Os dados digitalizados foram guardados na pasta.<br>Quando [Imprimível nesta máquina (guardar em pasta)] foi seleccionado<br>no ecrã [Confirmar] para o formato de gravação mostrado quando o<br>botão de selecção de modo do scanner é premido, os dados<br>digitalizados são processados como dados a ser impressos a partir da<br>máquina e guardados numa pasta.<br>Para o transferir a partir da consola, deve ser guardado no disco rígido<br>da máquina, num formato compatível ([PDF], [TIFF] ou [JPEG]),<br>utilizando [Formato para PC]. Seleccione [Formato para PC] no ecrã<br>[Confirmar] para o formato de gravação e digitalize novamente o original. |
| O original carregado no ADF não é<br>alimentado correctamente. | Um pequeno original é carregado no ADF.O tamanho mínimo do original que pode ser carregado no ADF é de 100<br>mm × 148 mm (3 15/16" × 5 13/16"). Se o original for demasiado<br>pequeno, pode não ser correctamente alimentado a partir do ADF,<br>provocando um encravamento de papel. Carregue os originais com<br>tamanho inferior a 100 mm × 148 mm (3 15/16" × 5 13/16") no vidro<br>expositor.Muito embora o tamanho do original seja apropriado,<br>dependendo da sua espessura, tipo ou outras<br>características, pode não ser digitalizado com o ADF. Para<br>mais detalhes, consulte "Originais Utilizáveis" no "Guia<br>básico".                         |
| A imagem digitalizada é clara ou escura.                       | <ul> <li><u>A imagem original é clara (ou escura) ou a definição [Nível digitalização] foi configurada para digitalização clara (ou escura).</u></li> <li>Configure a definição [Nível digitalização] no modo scanner, de acordo com o original carregado.</li> <li>⇒ Ecrã do modo scanner ▶ [Básico] ▶ [Nível digitalização]</li> </ul>                                                                                                    |

Esta secção descreve como solucionar problemas ligados ao modo scanner.

| Problema                                         | Possível Causa e Medida a Tomar                                                                                                    |
|--------------------------------------------------|----------------------------------------------------------------------------------------------------|
| A imagem digitalizada está suja.                 | A tampa original não está completamente fechada.                                                                                                    |
|                                                  | Feche devidamente a tampa original da unidade do scanner para evitar a entrada de luz.                                                                                                    |
|                                                  | <u>O rolo branco do ADF, o vidro expositor, o vidro do scanner, ou a plataforma do original estão sujos.</u>                                                                                                    |
|                                                  | Limpe o vidro expositor.                                                                                                    |
|                                                  | Rolo branco       Plataforma original         Rolo branco       Vidro expositor         Vidro do scanner       Vidro expositor         O pó, resíduos, tinta ou fluido corrector que se cole ao rolo branco do ADE, ao vidro expositor, ou ao vidro do scanner                                                                                        |
|                                                  | podem fazer com que os dados digitalizados não estejam<br>limpos. Execute uma limpeza periódica.                                                                                                    |
|                                                  | <u>A definição [Nível digitalização] foi configurada para impressão escura.</u>                                                                                                    |
|                                                  | Ajuste a definição [Nível digitalização] no modo scanner.<br>⇒ Ecrã do modo scanner ▶ [Básico] ▶ [Nível digitalização]                                                                                                    |
| Nos dados digitalizados falta parte do original. | A definição de proporção de ampliação não corresponde à<br>combinação do tamanho original e da definição de [Tamanho<br>imagem].                                                                                                    |
|                                                  | <ul> <li>Configure a definição [Tamanho imagem] para corresponder ao tamanho original, ou configure a definição [Tamanho reprodução] para corresponder ao tamanho original a à definição [Tamanho imagem].</li> <li>⇒ Ecrã do modo scanner ▶ [Básico] ▶ [Tamanho imagem]</li> <li>⇒ Ecrã do modo scanner ▶ [Básico] ▶ [Tamanho reprodução]</li> </ul> |
| Os dados digitalizados estão esbatidos ou        | O original não está totalmente em contacto com o vidro expositor.                                                                                                    |
| parte destes nao toi impressa.                   | Feche a tampa original para que o original esteja em contacto próximo com o vidro expositor.                                                                                                    |
|                                                  | A unidade do scanner está sujeita a vibrações.                                                                                                    |
|                                                  | Digitalize novamente o original, sem sujeitar a unidade do scanner a vibrações.                                                                                                    |

| Problema                                                                                                  | Possível Causa e Medida a Tomar                                                                                                    |
|----------------------------------------------------------------------------------------------------|----------------------------------------------------------------------------------------------------|
| O verso do original é visível nos dados copiados.                                                         | A imagem do verso do papel ou da página seguinte é visível e. por conseguinte, é digitalizada, porque o original é fino.                                                                                                    |
|                                                                                                    | <ul> <li>Configure a definição [Nível digitalização] para cópia clara e digitalize novamente o original.</li> <li>⇒ Ecrã do modo scanner ▶ [Básico] ▶ [Nível digitalização]</li> <li>Coloque um pedaço de papel preto na parte traseira do original e digitalize novamente o mesmo.</li> <li>Ao copiar um original com uma cor de base, tal como um jornal ou revista, pode utilizar a definição [Nível cor base] para ajustar o nível da cor de base.</li> <li>⇒ Ecrã do modo scanner ▶ [Funções] ▶ [Nível cor base]</li> </ul> |
| Ocorrem interferências onduladas.                                                                         | <u>Uma interferência ondulada (sombra entrelacada) pode facilmente ocorrer em fotografias e noutras publicações processadas em ecrã.</u>                                                                                                    |
|                                                                                                    | A interferência ondulada pode ser reduzida, configurando a definição<br>[Eliminar ondulado].<br>⇒ Ecrã do modo scanner ► [Funções] ► [Controlo imagem] ►<br>[Eliminar ondulado]                                                                                                    |
| Definiu o modo de cores das suas cópias                                                                   | A identificação automática pode não trabalhar normalmente para os                                                                                                    |
| ou digitalizações para [Auto], mas a<br>máquina não identifica as cores dos<br>originais automaticamente. | <ul> <li>Cor não identificada</li> <li>Um original com cores muito claras</li> <li>Um original muito escuro e quase preto</li> <li>Um original quase sem cor (apenas linhas finas de cor, etc.)</li> </ul>                                                                                                    |
|                                                                                                    | <ul> <li>Preto e branco não identificados</li> <li>Um original em que o próprio papel não é branco (papel grosso)</li> </ul>                                                                                                    |
|                                                                                                    | <u>Seleccione um modo de cores diferente de [Auto]. ou ajuste o [Nível detec. Cores/PB] nas "Defin. Admin.".</u>                                                                                                    |
|                                                                                                    | ⇒ Ecrã do Modo cópia / Ecrã do Modo scanner ► [Modo cores] ►<br>Seleccione [Cores] / [Preto] / [Cyan] / [Magenta] dependendo do<br>propósito                                                                                                    |
|                                                                                                    | ⇒ Quanto mais alto for o valor de ajuste do [Nível detec. Cores/PB] (1<br>a 5) nas "Defin. Admin.", mais facilmente as cores são<br>identificadas. Para mais detalhes, contacte o seu administrador.                                                                                                    |

### Resolução de Problemas do Finalizador Multifunções/Agrafador de offset

Esta secção descreve como solucionar problemas ligados ao Finalizador Multifunções e ao Agrafador de offset.

| Problema                                                                                                    | Possível Causa e Medida a Tomar                                                                                                    |
|----------------------------------------------------------------------------------------------------|----------------------------------------------------------------------------------------------------|
| O Finalizador Multifunções/Agrafador de offset não funciona.                                                | Certifique-se de que a ficha foi devidamente introduzida na tomada eléctrica.                                                                                                    |
|                                                                                                    | Certifique-se de que a impressora e o Finalizador Multifunções foram devidamente ligados pelo cabo.                                                                                                    |
|                                                                                                    | Certifique-se de que a alimentação principal da impressora está ligada.                                                                                                    |
|                                                                                                    | Desligue a impressora e volte a ligá-la. Se o Finalizador Multifunções/<br>Agrafador de offset ainda não funcionar, contacte o seu revendedor (ou<br>representante de serviço autorizado).                              |
| No modo cópia, o papel é agrafado na<br>posição errada.                                                     | A orientação do original carregado não corresponde à definição<br>[Orientação original] no ecrã [Agrafar/furar].                                                                                                    |
|                                                                                                    | <ul> <li>Alinhe a orientação do original com a definição [Orientação original] no ecrã [Agrafar/furar].</li> <li>⇒ Ecrã do modo cópia ▶ [Funções] ▶ [Agrafar/furar] ▶ Definir [Orientação original]</li> </ul>          |
|                                                                                                    | [Auto-rotação] não foi definido para [ON].                                                                                                    |
|                                                                                                    | Quando [Auto-rotação] não foi definido para [ON], a máquina não pode<br>agrafar nem furar o papel na posição correcta. Defina para [ON].<br>⇒ Ecrã do modo cópia ▶ [Funções] ▶ [Auto-rotação]                           |
| Os agrafos não furam bem, por ex.,<br>dobram-se ou esmagam-se. / O papel não<br>sai do agrafador de offset. | Há demasiadas páginas para agrafar.                                                                                                    |
|                                                                                                    | <ul> <li>Quando utilizar o Finalizador Multifunções</li> <li>⇒ O número de páginas que podem ser agrafadas é o seguinte: 100 para 85 g/m<sup>2</sup> A4 ou papel mais pequeno e 65 para papel superior a A4.</li> </ul> |
|                                                                                                    | <ul> <li>Quando utilizar o agrafador de offset</li> <li>⇒ O número de páginas que podem ser agrafadas é o seguinte: 50 para 85 g/m<sup>2</sup> A4 ou papel B5, e 25 para papel A3 ou B4.</li> </ul>                     |
|                                                                                                    | Se os agrafos não foram correctamente introduzidos, mesmo dentro do intervalo acima indicado de páginas para agrafar, contacte o seu revendedor (ou representante de serviço autorizado).                               |
| Um agrafo fica preso dentro da máquina.                                                                     | Siga as instruções para remover o agrafo em "Um Agrafo Fica Preso<br>dentro da Máquina (Finalizador Multifunções)" ou em "Um Agrafo Fica<br>Preso dentro da Máquina (Agrafador de offset)".                             |

2-21

| Problema                                                     | Possível Causa e Medida a Tomar                                                                                                    |
|--------------------------------------------------------------|----------------------------------------------------------------------------------------------------|
| As folhas saem soltas do agrafador de offset. Elas viram-se. | As posições dos tabuleiros (posição fixa marcada com ▶◀) do<br>agrafador de offset não estão alinhadas.                                                                                                    |
|                                                              | As posições dos tabuleiros (posição fixa marcada com ▶◀) variam<br>conforme o tipo de papel ou as condições de saída.<br>Para dar saída a folhas finas mais pequenas do que papel B5 ao fazer<br>offset de muitas folhas ou não ordenadas, defina a posição fixa da marca<br>◀ mostrada abaixo. |
|                                                              |                                                                                                    |

### Um Agrafo Fica Preso dentro da Máquina (Finalizador Multifunções)

Se um agrafo ficar preso dentro da máquina, utilize o procedimento seguinte para removê-lo.

Caixa do cartucho de agrafos UR1

### Abra a tampa.

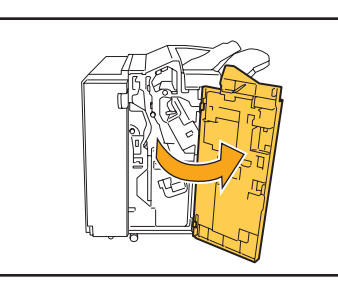

Retire o cartucho de agrafos, segurando na pega do cartucho e puxando para si o cartucho de agrafos, ao mesmo tempo que o levanta ligeiramente.

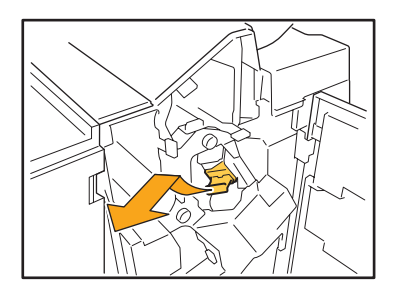

Abra a tampa do cartucho de agrafos e retire o agrafo encravado.

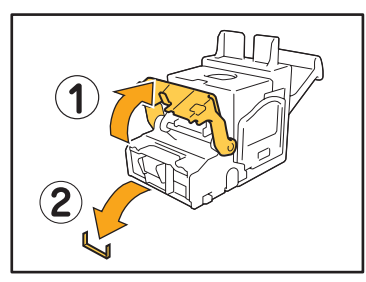

### 

Ao remover o agrafo, tenha cuidado para não se magoar nos dedos.

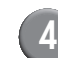

Se não for possível remover o agrafo, empurre a parte inferior do cartucho de agrafos na direcção da seta para remover o agrafo.

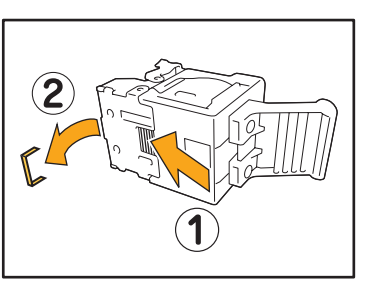

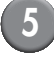

Volte a colocar o cartucho de agrafos na posição original.

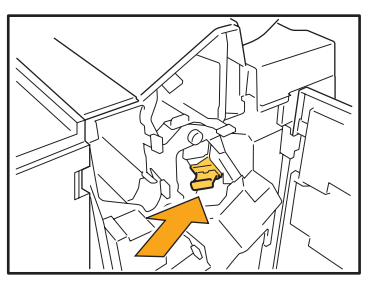

Empurre o cartucho de agrafos até ouvir um clique.

### Feche a tampa.

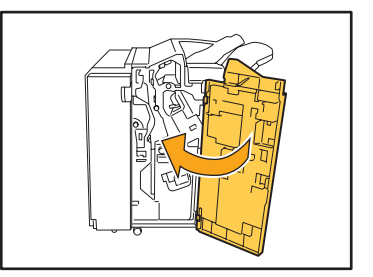

2-23

Caixa do cartucho de agrafos UR2 ou UR3.

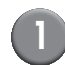

### Abra a tampa.

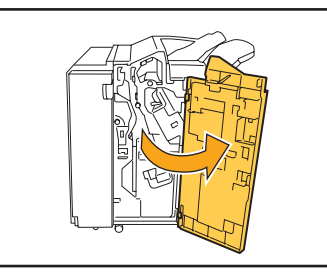

2 Puxe para si a unidade de agrafamento, ao mesmo tempo que empurra a alavanca para a direita e retira a unidade.

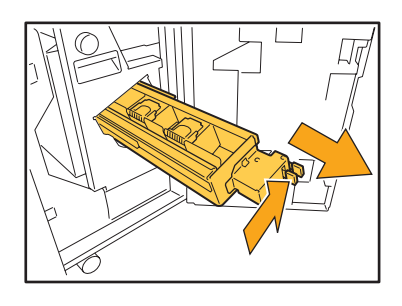

Segure os separadores à esquerda e à direita do cartucho de agrafos e levante o cartucho de agrafos para cima e para a esquerda.

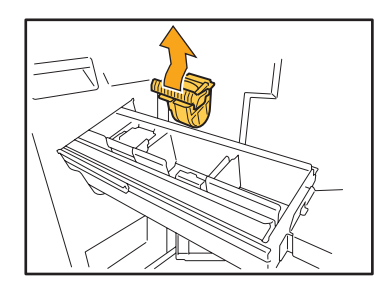

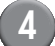

Remova o agrafo encravado.

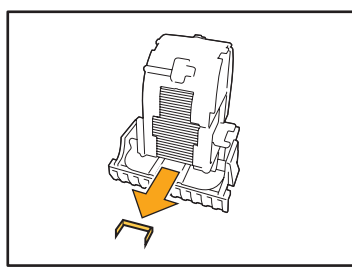

### 

Ao remover o agrafo, tenha cuidado para não se magoar nos dedos.

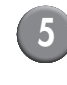

Segure os separadores à esquerda e à direita do cartucho de agrafos e instale o mesmo na sua posição original na unidade de agrafamento.

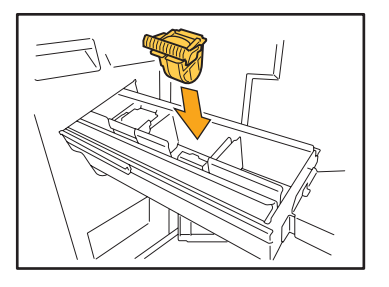

Empurre o centro (entalhe redondo) do cartucho para dentro com força.

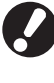

Se não for empurrado na sua totalidade, o cartucho ficará solto, o que poderá resultar na não alimentação dos agrafos.

Volte a colocar a unidade de agrafos na posição original.

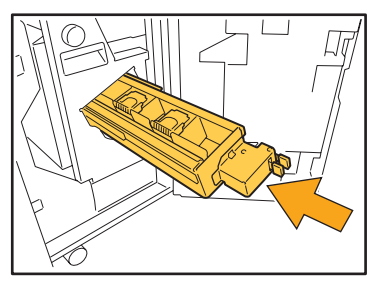

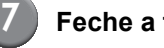

Feche a tampa.

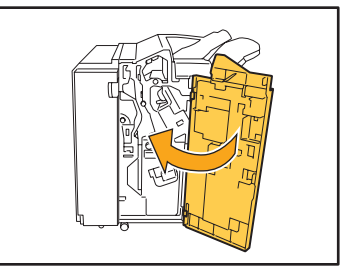

### Um Agrafo Fica Preso dentro da Máquina (Agrafador de offset)

Se um agrafo ficar preso dentro da máquina, retire-o seguindo estes passos.

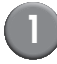

### Abra a tampa do agrafador.

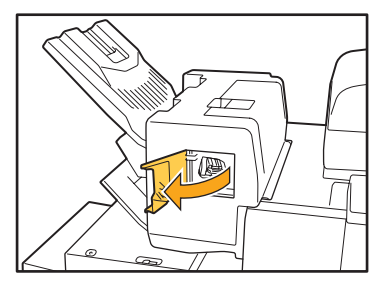

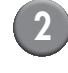

Segure a pega do cartucho de agrafos e puxe-o para si.

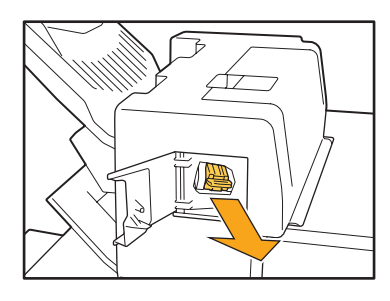

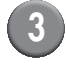

Abra a tampa do cartucho de agrafos, e retire o agrafo preso.

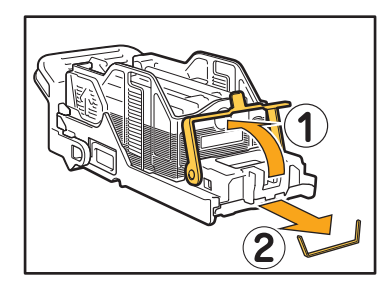

### 

Tenha cuidado em não ferir os seu dedos ao remover o agrafo.

4

Coloque o cartucho de agrafos de volta na posição original.

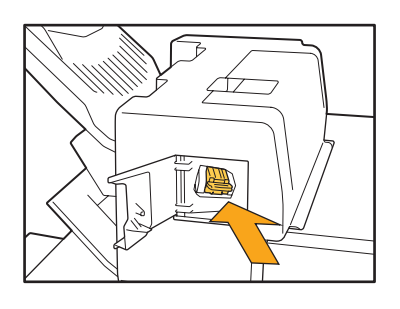

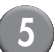

Feche a tampa do agrafador.

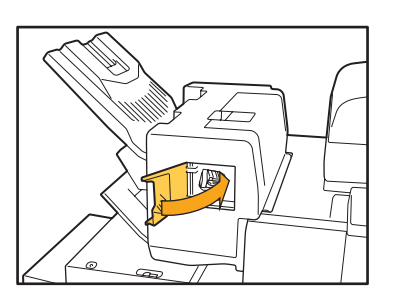

### Resolução de problemas do Tabuleiro aliment.

| Problema                                                                                                  | Possível Causa e Medida a Tomar                                                                                                    |
|----------------------------------------------------------------------------------------------------|----------------------------------------------------------------------------------------------------|
| O papel está preso no tabuleiro aliment. /<br>Não consegue puxar para fora o tabuleiro<br>de forma suave. | Pode ser necessário puxar para fora o tabuleiro aliment. para retirar uma folha encravada no outro extremo do tabuleiro aliment. O tabuleiro de aliment. tem uma mola à sua direita. Segure o tabuleiro da forma mostrada abaixo sem entrar em contacto com a mola, e puxe o tabuleiro para fora.                                                                                                    |
|                                                                                                    | <ol> <li>Puxe o tabuleiro até que pare.</li> <li>Levante a parte da frente do<br/>tabuleiro na diagonal e para cima, e<br/>puxe para fora o tabuleiro.</li> <li>Retire a folha encravada.</li> <li>Alinhe as projecções brancas em<br/>ambos os lados do tabuleiro com<br/>os carris, e reponha o tabuleiro.<br/>Levante a parte da frente do tabuleiro<br/>na diagonal e para cima, e insira-o nos<br/>carris. Em seguida, ponha o tabuleiro<br/>na horizontal, e empurre-o para dentro.</li> </ol> |
|                                                                                                    | Para segurar o tabuleiro, coloque a sua mão direita na capa<br>do tabuleiro, e coloque a sua mão esquerda no extremo da<br>parte esquerda, localizada no outro lado na diagonal da sua<br>outra mão, para um equilíbrio adequado. Se segurar a parte<br>frontal com ambas as mãos e puxar o tabuleiro, a<br>extremidade final pode cair devido ao peso do tabuleiro.                                                                                                    |

Esta secção descreve o que tem de ter em atenção ao utilizar o tabuleiro aliment.

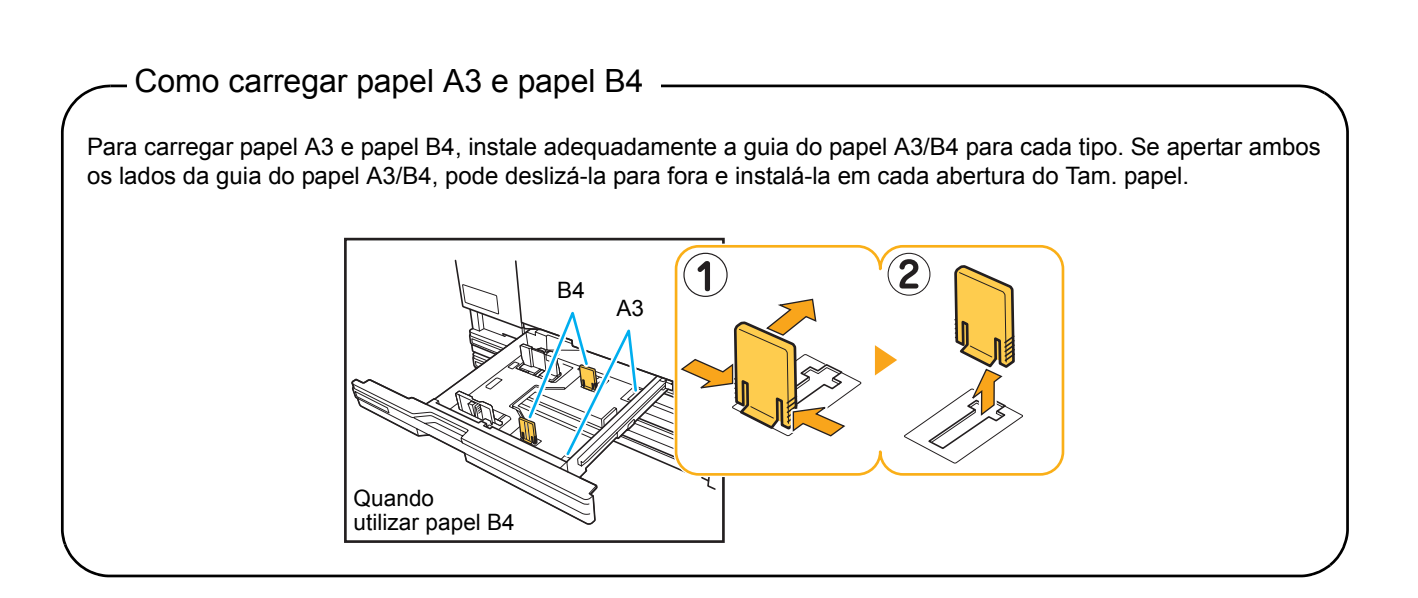

### Resolução de Problemas do Alimentador de alta capacidade

Esta secção descreve como solucionar problemas que pode encontrar ao conectar o Alimentador de alta capacidade opcional.

| Problema                                                                                                    | Possível Causa e Medida a Tomar                                                                                                    |
|----------------------------------------------------------------------------------------------------|----------------------------------------------------------------------------------------------------|
| Não há papel no Alimentador de alta<br>capacidade, mas o tabuleiro standard pára<br>a meio do fundo.                              | <ul> <li>Para baixar o tabuleiro standard, prima o Botão descendente do tabuleiro standard.</li> <li>De cada vez que premir o Botão descendente do tabuleiro standard, o tabuleiro standard baixa para a posição do próximo sensor de nível inferior.</li> <li>Se continuar a premir o Botão descendente do tabuleiro standard, o tabuleiro standard baixa para a posição para a qual deseja baixar o tabuleiro.</li> <li>A posição para a qual o tabuleiro standard desce quando não há papel no Alim. de alta capacidade ou é premido o Botão descendente do tabuleiro standard nas "Defin. Admin.".</li> </ul> |
| Não é possível ajustar as guias do papel;<br>assim sendo, as folhas não estão<br>ordenadas porque estão dobradas ou<br>enrugadas. | Se carregar muitas folhas de uma vez, não é possível ajustar as guias do papel e elas não conseguem ser carregadas adequadamente. (Não estão ordenadas porque estão dobradas ou enrugadas) Primeiro carregue um pacote de papel, então carregue o resto após ajustar as guias do papel. Se precisar de carregar muitas folhas de uma vez, consulte <b>"Se carregar muitas folhas ao mesmo tempo"</b> no <b>"Guia básico"</b> .                                                                                                    |

### Resolução de Problemas da Empilhador de alta capacidade

Esta secção descreve como solucionar problemas que pode encontrar ao conectar a Empilhador de alta capacidade opcional.

| Problema                                                                                                    | Possível Causa e Medida a Tomar                                                                                                    |
|----------------------------------------------------------------------------------------------------|----------------------------------------------------------------------------------------------------|
| O Tabuleiro empilh. não pode ser baixado;<br>assim sendo, não é possível remover as<br>impressões facilmente.          | Para baixar o Tabuleiro empilh., prima o Botão descendente do Tabuleiro<br>empilh.<br>Se premir o Botão descendente do Tabuleiro empilh., o Tabuleiro empilh.<br>baixa para a posição onde o suporte está definido (o mais baixo).                                                                                                    |
|                                                                                                    | <ul> <li>Enquanto o Tabuleiro empilh. está a baixar, prima o Botão descendente do Tabuleiro empilh. para pará-lo.</li> <li>Prima o Botão descendente do Tabuleiro empilh. quando ambas as tampas direita e esquerda estiverem fechadas.</li> <li>A posição onde o Tabuleiro empilh. baixa quando a impressão está completa ou suspensa pode ser definida nas "Defin. Admin.".</li> </ul> |
| A máquina não consegue imprimir<br>continuamente; o Tabuleiro empilh. baixa<br>de cada vez que um trabalho é impresso. | A localização do Tabuleiro empilh. está definida para [Para baixo<br>para o transportador] ou [Para baixo para ponto específico] quando<br>a impressão terminar.                                                                                                    |
|                                                                                                    | Quando [Def. empilh alta capac.] nas "Defin. Admin." está definido para<br>[Não rebaixe o tabuleiro emp.], o Tabuleiro empilh. não baixa. Para mais<br>detalhes, contacte o seu administrador.                                                                                                    |

### Resolução de Problemas no Leitor de Placas IC

Esta secção descreve como solucionar problemas comuns resultantes da utilização do leitor opcional de placas IC.

| Problema                                   | Possível Causa e Medida a Tomar                                                                                                    |
|--------------------------------------------|----------------------------------------------------------------------------------------------------|
| Não é possível conectar-se com a placa IC. | Verifique se a placa IC está a ser utilizada com outra placa na mesma caixa. Se as placas interferirem uma com a outra, pode não ser possível conectar-se com a placa IC.                                                                                                    |
|                                            | Certifique-se de que a placa IC está correctamente colocada sobre o leitor de placas. Se a placa IC estiver demasiado afastada do leitor de placas IC, a placa IC não é reconhecida, resultando numa falha de autenticação.                                                                                                    |
|                                            | Verifique se o cabo USB do leitor de placas IC foi devidamente ligado.<br>Se não foi devidamente ligado, pode não ser possível conectar-se com a<br>placa IC.                                                                                                    |
|                                            | Certifique-se de que o administrador registou a sua placa IC. A placa IC deve ser previamente registada pelo administrador.                                                                                                    |
|                                            | O atributo do servidor externo que é utilizado para a autenticação da<br>placa IC não está definido correctamente. Para mais detalhes sobre a<br>medida a tomar, contacte o seu administrador.                                                                                                    |
| Falta uma placa IC registada.              | Contacte o administrador o mais rápido possível.<br>A placa IC permite ao utilizador conectar-se na máquina e imprimir<br>documentos. Terceiros não autorizados podem assumir a sua identidade<br>e aceder a dados, usando a sua placa IC. Se se aperceber de que<br>perdeu a placa, contacte de imediato o seu administrador. |

### Outros problemas

| Problema                                                                                         | Possível Causa e Medida a Tomar                                                                                                    |
|--------------------------------------------------------------------------------------------------|----------------------------------------------------------------------------------------------------|
| A tampa dianteira não abre.                                                                      | <ul> <li>A tampa dianteira só pode ser aberta quando existe um encravamento de papel ou outro erro.</li> <li>Para abrir a tampa dianteira quando não ocorreu nenhum erro, prima [Desbl. portas diant.].</li> <li>⇒ Ecrã de modo ► [Desbl. portas diant.]</li> <li>⇒ Ecrã do modo impressora / Ecrã do modo cópia / Ecrã do modo scanner ► [Funções] ► [Desbl. portas diant.]</li> </ul>                                                                              |
| A máquina não funciona de forma alguma. /                                                        | Certifique-se de que o interruptor eléctrico principal foi ligado.                                                                                                    |
| energia é ligada.                                                                                | Certifique-se de que a ficha da máquina foi devidamente introduzida na tomada eléctrica.                                                                                                    |
|                                                                                                  | Certifique-se de que a máquina e o cabo eléctrico foram devidamente ligados.                                                                                                    |
|                                                                                                  | Certifique-se de que o disjuntor eléctrico não disparou.                                                                                                    |
| O nome de utilizador correcto não é<br>mostrado ao premir o botão de índice no<br>ecrã [Login] . | Se [Entrada índice remissivo] não foi devidamente configurado pelo<br>administrador para [Definição utilizador], o nome de utilizador correcto<br>pode não ser mostrado ao premir o botão de índice. (Não há nenhuma<br>função para configurar automaticamente o índice por nome de<br>utilizador.) Contacte o seu administrador.                                                                                                    |
| A impressora não se activa<br>automaticamente.                                                   | Se tentar imprimir num ambiente de rede onde a comunicação online<br>não funcionar, a impressora não se activa automaticamente devido à<br>definição do nível de inactivação definido pelo administrador. Defina o<br>[Endereço MAC para esta máquina] no separador [Ambiente] no<br>controlador da impressora. Consulte <b>"Configuring the MAC Address"</b><br>no <b>"User's Guide"</b> (apenas em Inglês) para mais detalhes, ou contacte<br>o seu administrador. |
| Não é possível eliminar um trabalho com<br>código PIN.                                           | Para eliminar um trabalho que tem um código PIN (sem introduzir o código PIN), precisa de fazer login como administrador. Para eliminar um trabalho, contacte o seu administrador.                                                                                                    |

### Capítulo 3 Manutenção

### Substituir o Cartucho de Agrafos

Quando acabam os agrafos, a impressão pára e aparece uma mensagem no painel táctil. Verifique a mensagem e use o procedimento seguinte para substituir o cartucho de agrafos.

Substituir o Cartucho de Agrafos UR1 (Finalizador Multifunções)

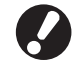

Mesmo que ainda existam alguns agrafos, a mensagem pode aparecer. Nesse caso, substitua a caixa de agrafos. Os agrafos restantes podem ser utilizados.

### Abra a tampa.

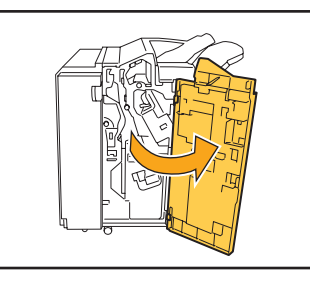

Retire o cartucho de agrafos, segurando na pega do cartucho e puxando para si o cartucho de agrafos, ao mesmo tempo que o levanta ligeiramente.

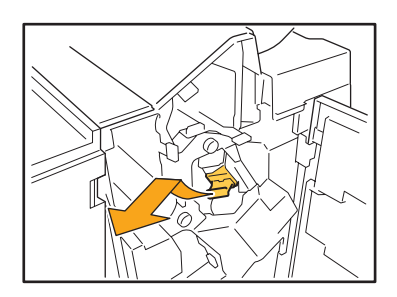

No cartucho de agrafos, prima as peças indicadas com setas, abra a tampa do cartucho de agrafos e retire a caixa de agrafos.

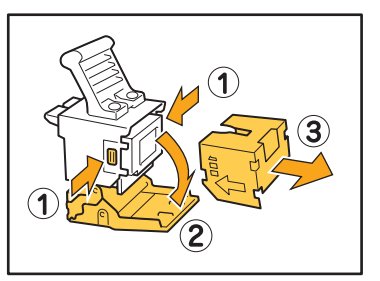

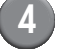

Introduza uma nova caixa de agrafos no cartucho de agrafos.

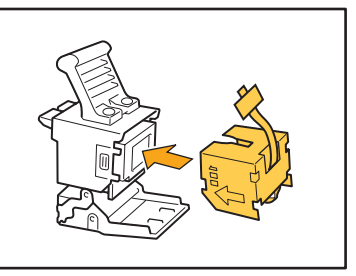

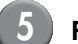

Retire a fita da caixa de agrafos.

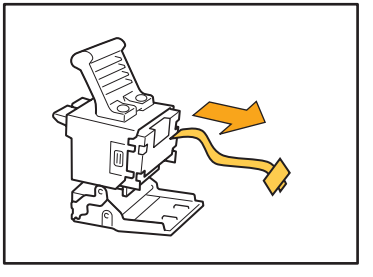

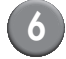

6 Feche a tampa do cartucho de agrafos.

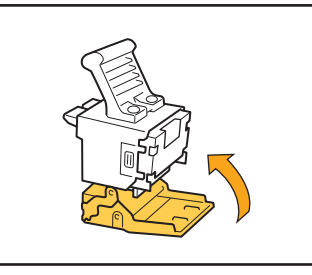

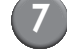

Volte a colocar o cartucho de agrafos na posição original.

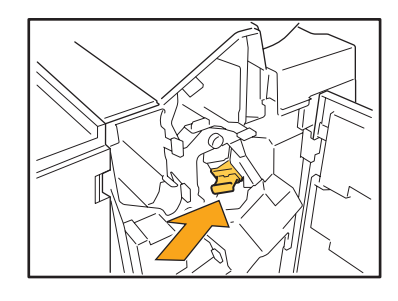

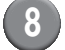

### 8 Feche a tampa.

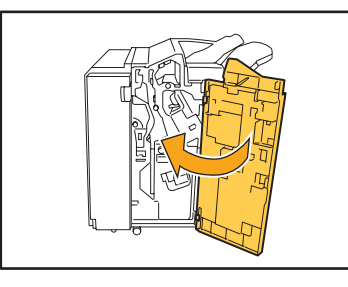

### Substituição do Cartucho de Agrafos UR2 ou UR3

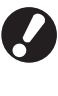

Mesmo que ainda existam alguns agrafos, a mensagem pode aparecer. Nesse caso, substitua a caixa de agrafos. Os agrafos restantes não podem ser utilizados.

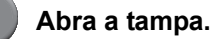

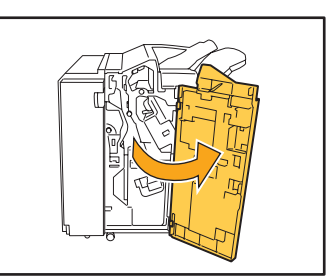

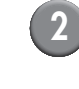

Puxe para si a unidade de agrafos, ao mesmo tempo que empurra a alavanca para a direita e retira a unidade.

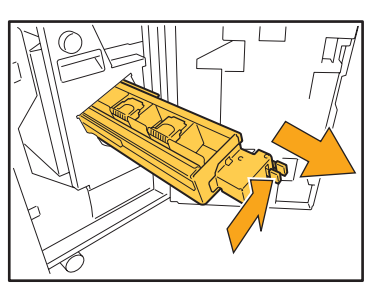

3

Segure os separadores à esquerda e à direita do cartucho de agrafos e levante o cartucho de agrafos para cima e para a esquerda.

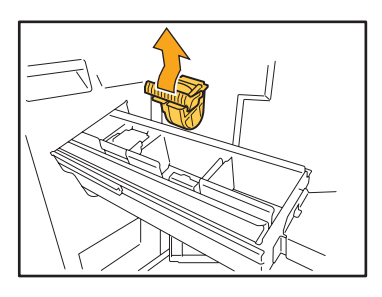

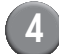

Segure os separadores à esquerda e à direita do novo cartucho de agrafos e instale o mesmo na sua posição original na unidade de agrafos.

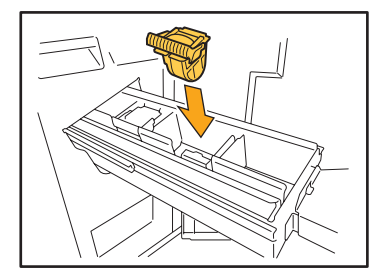

Empurre o centro (entalhe redondo) do cartucho para dentro com força.

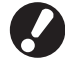

Se não for empurrado na sua totalidade, o cartucho ficará solto, o que poderá resultar na não alimentação dos agrafos.

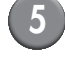

Volte a colocar a unidade de agrafos na posição original.

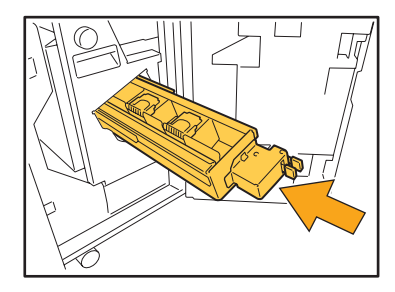

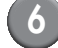

Feche a tampa.

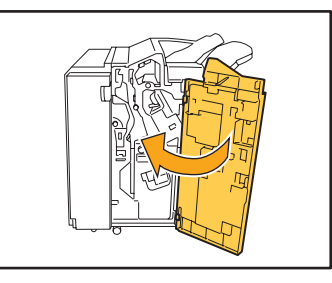

Substituir o Cartucho de Agrafos (Agrafador de offset)

Mesmo que ainda existam alguns agrafos, a mensagem pode aparecer. Nesse caso, substitua a caixa de agrafos. Os agrafos restantes podem ser utilizados.

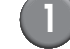

Abra a tampa do agrafador.

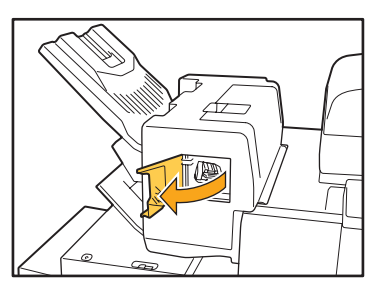

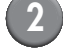

Segure a pega do cartucho e puxe-o para si.

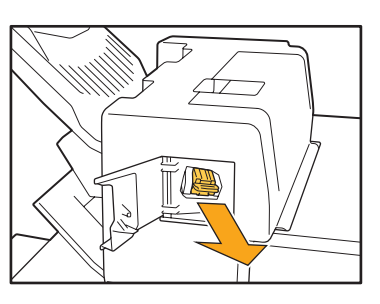

3

Pressione as posições indicadas pelas setas ① para desbloquear os ganchos, e retire a unidade de agrafos.

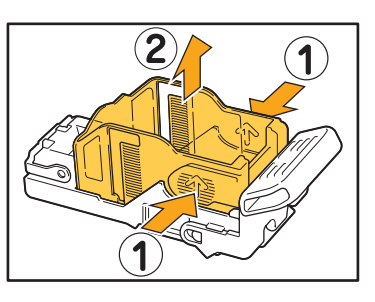

3

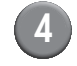

Instale o cartucho enquanto insere a parte frontal de uma nova caixa de agrafos.

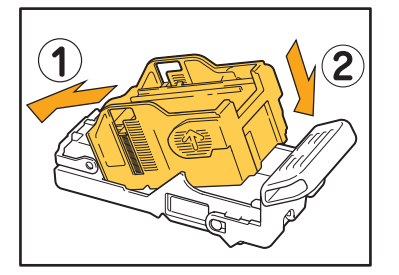

**5** Coloque o cartucho de agrafos de volta na posição original.

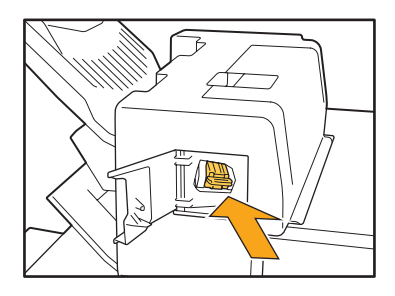

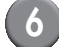

6 Feche a tampa do agrafador.

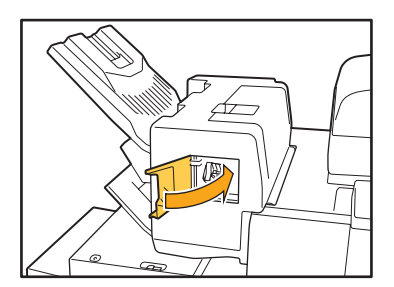

### Limpar a Caixa de Perfuração

Descarte todos os resíduos de

perfuração.

Quando a caixa de perfuração fica repleta de resíduos de perfuração, a impressão pára e aparece uma mensagem no painel táctil. Utilize o procedimento seguinte para retirar a caixa de perfuração e descartar os resíduos de perfuração.

- Certifique-se de que descarta todos os resíduos de perfuração após retirar a caixa de perfuração. Se os
  resíduos de perfuração permanecerem dentro da caixa de perfuração, esta pode ficar repleta de resíduos de
  perfuração antes de aparecer a mensagem, provocando assim uma disfunção.
- Quando executar esta operação, certifique-se de que mantém ligada a máquina. Se a energia não estiver ligada, a máquina não reconhecerá que a caixa de perfuração está vazia. Quando a máquina está no estado inactivo, prima a tecla [Despertar] no painel de operação.

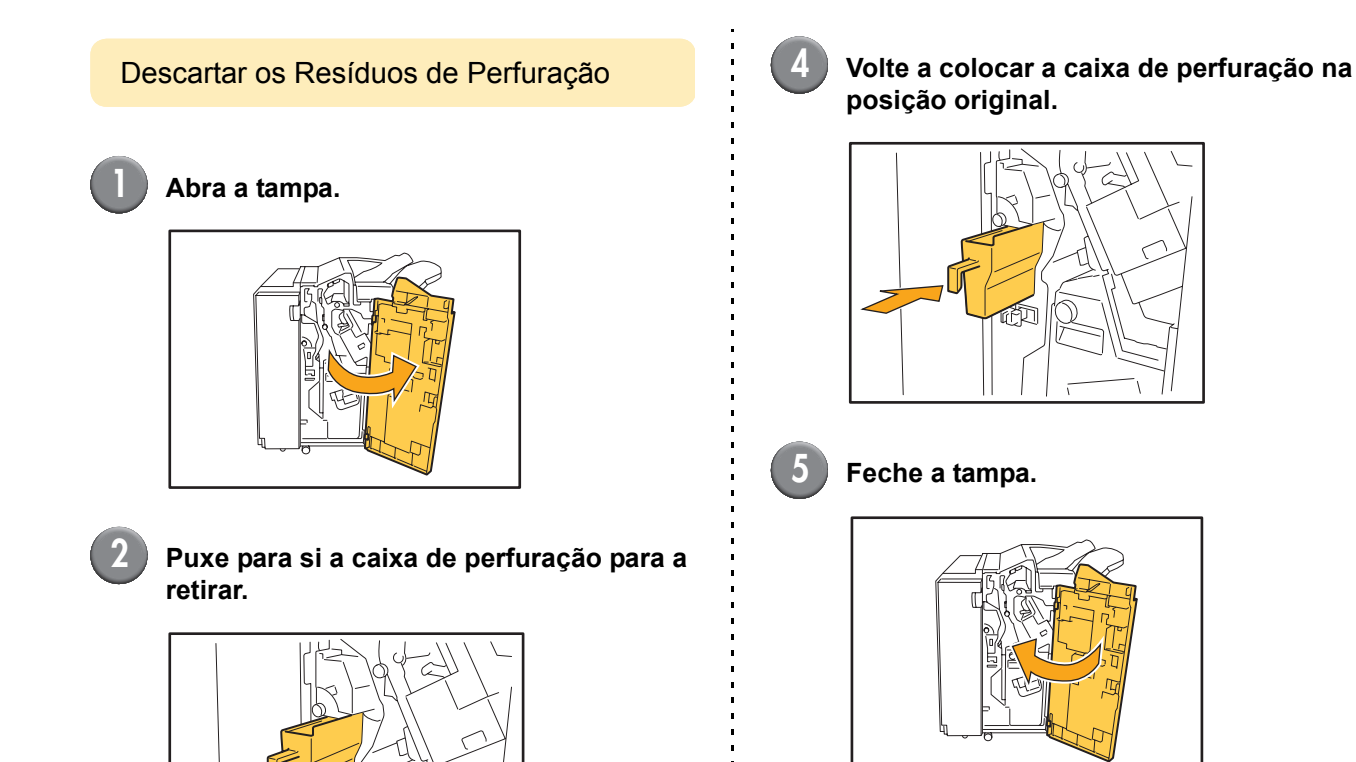

3

### **Perguntas Simples**

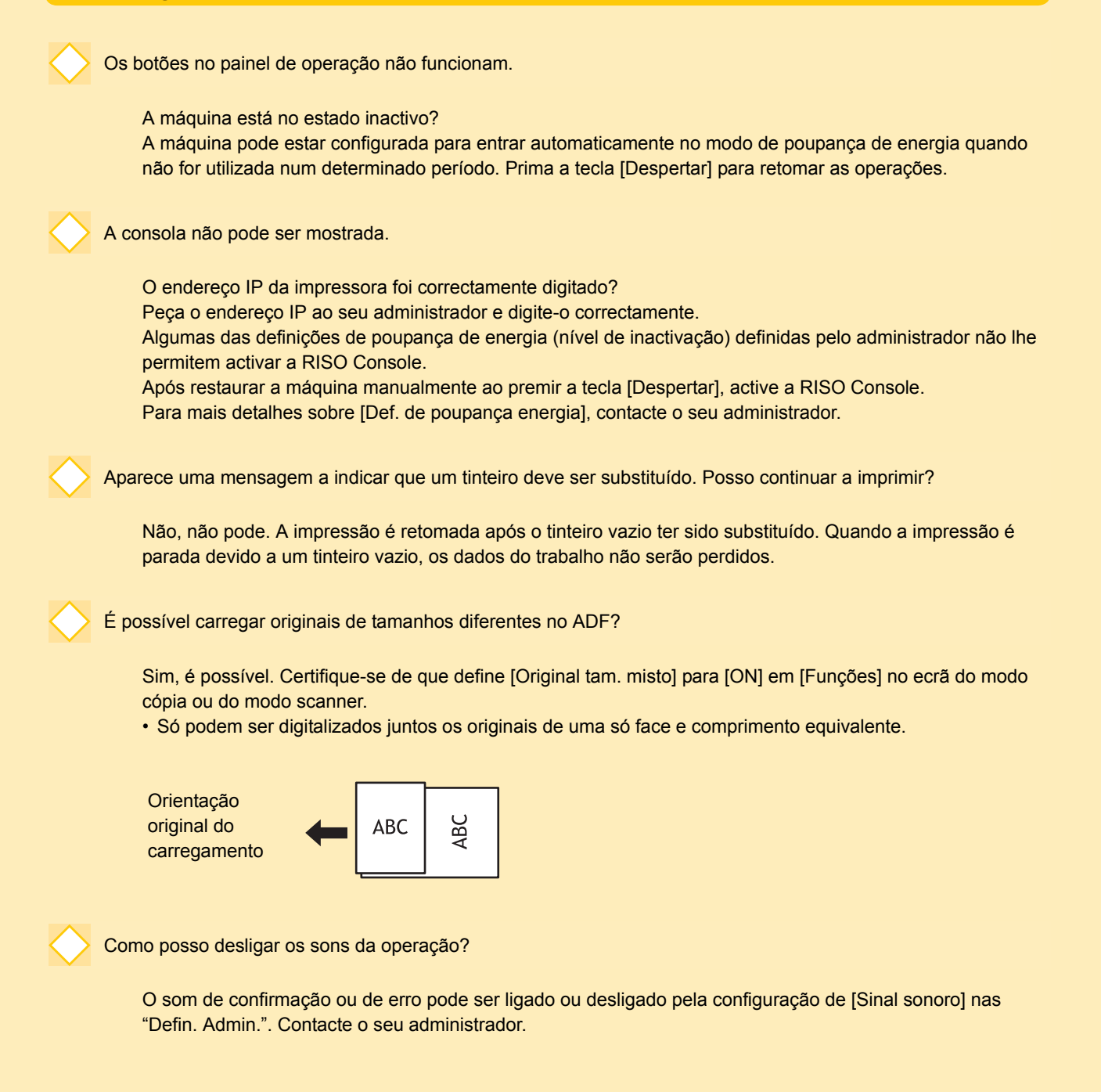

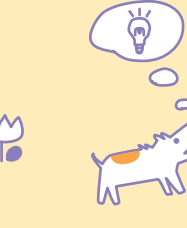

m

ana

Série ComColor Guia de Resolução de Problemas 03

Qual é a orientação correcta do original para [Lado sup. cima] e [Lado sup. esq.] na definição de [Orientação original]?

Estando de frente para a máquina...

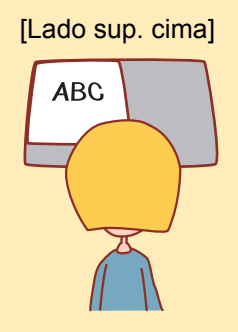

 Carregue o original na direcção como se estivesse a lê-lo.

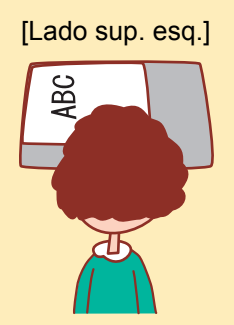

 Carregue o original com a parte superior da página no lado esquerdo.

Foi feito o logout sem eu ter feito nada.

O administrador configurou [Tempo logout autom.] para [Definição de login]. [Tempo logout autom.] pode ser definido de 10 a 3600 segundo. Contacte o seu administrador.

Sempre que tento utilizar a máquina, está sempre no modo inactivo e pára o meu trabalho.

Quando o administrador define [Suspensão auto] para [ON] com o item [Def. de poupança energia], a máquina entra automaticamente no estado inactivo após um determinado período (1 a 60 minutos). A definição [Suspensão auto] pode ser desligada. Contacte o seu administrador.

O que é a definição [Saída desfasada]?

Esta função permite à máquina dar saída ao papel para cada trabalho de impressão numa posição desfasada, para que seja mais fácil identificar o trabalho de impressão. Esta função pode ser utilizada com o Finalizador Multifunções opcional, o Agrafador de offset, ou a Empilhador de alta capacidade

Consigo imprimir sem a Placa IC?

Algumas das definições do [Método de log-in] definidas pelo administrador permitem-lhe utilizar as autenticações de login tanto da Placa IC como do código PIN. Nestes casos, pode fazer login sem a Placa IC se introduzir o código PIN. Contacte o administrador.

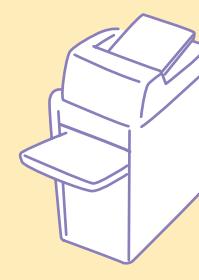

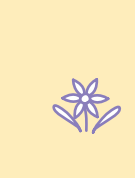

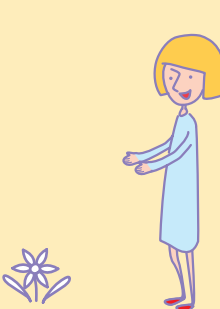

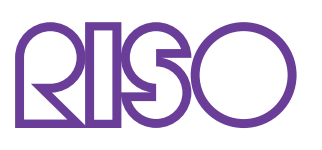

Copyright © 2013 RISO KAGAKU CORPORATION